# คู่มือการใช้งาน โปรแกรมบันทึกผลการตรวจคัดกรองโรคไวรัสตับอักเสบ บี และ ซี (Viral Hepatitis B and C Screening) กองโรคเอดส์และโรคติดต่อทางเพศสัมพันธ์ กรมควบคุมโรค

โปรแกรมบันทึกผลการตรวจคัดกรองโรคไวรัสตับอักเสบ บี และ ซี (Viral Hepatitis B and C Screening) ดำเนินการ พัฒนาโดย กองโรคเอดส์และโรคติดต่อทางเพศสัมพันธ์ กรมควบคุมโรค มีวัตถุประสงค์เพื่อให้เจ้าหน้าที่ หรือผู้รับผิดชอบทำการบันทึก ข้อมูลผลการคัดกรองไวรัสตับอักเสบ บี และ ซี และสามารถจัดทำรายงานได้ด้วยตนเอง โดยมีขั้นตอนในการเข้าใช้งาน ดังนี้ ในการเข้าใช้งานระบบ ในหน้าแรกของระบบจะมีช่องให้กรอกรายละเอียดบัญชีผู้ใช้งานและรหัสผ่าน หากไม่มี

บัญชีผู้ใช้งานให้ทำการลงทะเบียนตามรูปภาพดังต่อไปนี้

## 1. เข้าสู่เว็บไซต์ทาง *"hepbc.ddc.moph.go.th"* คลิกที่ปุ่ม "แบบฟอร์มขอใช้งานระบบ"

| Viral Hepatitis & & C Screening + +                                                                                                    | ~ - @ ×                                                                       |
|----------------------------------------------------------------------------------------------------|-------------------------------------------------------------------------------|
| ← → C                                                                                                    | 陶 🖄 🔖 🕖 🧊 🗄                                                                   |
| иналичина<br>Позденение<br>позденение<br>позде | พิตต่อสอบอาม เบบพ่อร์มขอใช้งานระบบ เราสะเบียน Viral Hepatitis B & C Screening |
|                                                                                                    | บัญชีผู้ใช้งาน<br>วหัสผ่าน                                                    |
|                                                                                                    | ลีมรทัสฝาน ?                                                                  |
|                                                                                                    | Report                                                                        |
| © 2022 Viral Hepatitis B & C Screening                                                                                                    | รายงานสรุปข้อมูล                                                              |

## 2. ดาวน์โหลดแบบฟอร์มขอใช้งานระบบ

| ≡ | document.pdf                                                                            | 1/3   - 89% +   🖸 \delta 🕹 🛨 🖶 🗄                                                                                                    |
|---|-----------------------------------------------------------------------------------------|----------------------------------------------------------------------------------------------------|
|   |                                                                                         | สิ่งที่ส่งมาด้วย ๖                                                                                                    |
|   |                                                                                         | แบบฟอร์มขอดงทะเบียนผู้ใช้งาน<br>โปรแกรมระบบบันทึกผลการตรวจคัดกรองโรคไวรัสดับอักเสบ บี และ ซี (Report Hepatitis B and C)<br>กองโรคเอดส์และโรคติดต่อทางเพศสัมพันธ์ กรมควบคุมโรค                                                                                                    |
|   | ends das                                                                                | ซื่อหน่วยงาน                                                                                                    |
|   | erik diriye<br>Gala <u>an</u><br>mening <u>an an an an an an an an an an an an an a</u> |                                                                                                    |
|   | 1                                                                                       | ข้าพเจ้าได้รับมอบหมายให้ลงทะเบียนผู้ใช้งานโปรแกรมระบบบันทึกผลการตรวจคัดกรองโรคไวรัส<br>อันจักเรน มี แอะ ซี (Denort Honstitic Bland C)                                                                                                    |
|   |                                                                                         | พับอกเลบ 5 และ ซ (Report Repaints 6 and C)<br>ชื่อ-สกุล :                                                                                                    |
|   |                                                                                         | ข้าพเจ้ารับทราบและตกลงปฏิบัติตามแนวทางดังนี้<br>๑. ไม่เปิดเผยข้อมูลส่วนบุคคล ไม่ใช้ประโยชน์จากข้อมูล หรือกระทำการใด ๆ นอกเหนือจากการ<br>รายงานผลการตรวจศัดกรองโรคไวรัสดับอักเสบ ปี และ ซี และประมวลผลข้อมูลเพื่อนำมาใช้<br>วางแผนการป้องกันควบคุมโรคของหน่วยงาน<br>๒. การนำเสนอข้อมูลต่อสาธารณะที่นอกเหนือจากคณะทำงานที่ให้การช่วยเหลือ จะไม่เปิดเผย<br>ชื่อ - สกุล เลขประจำตัวประชาชน หรือข้อมูลใดที่เป็นการบ่งขึ้บุคคล |
|   |                                                                                         | ลายมือชื่อ<br>()                                                                                                    |

3. เข้าสู่เว็บไซต์ทาง "hepbc.ddc.moph.go.th" คลิกที่ปุ่ม"ลงทะเบียน"

| Viral Hepatitis B & C Screening   × +                       | ∨ – Ø ×                                                                               |
|-------------------------------------------------------------|---------------------------------------------------------------------------------------|
| $\leftarrow$ $\rightarrow$ $C$ $\cong$ hepbc.ddc.moph.go.th | 🗟 🖻 🛧 隆 🖉 🛱 🖬 🌍 :                                                                     |
| กธมควบคุมโธค<br>กองโรคเอดส์และโรคติดต่อพางเพศสัมพันธ์       | 😢 ติดต่อสอบถาม 🖹 แบบพ่อร์มขอใช้งานระบบ 🕞 ลงทะเบียน<br>Viral Hepatitis B & C Screening |
| 100 <sup>2</sup>                                            | บัญขึ้ผู้ใช้งาน                                                                       |
|                                                             | วหัสผ่าน                                                                              |
|                                                             | ลีมรหัสผ่าน ?                                                                         |
|                                                             | Report                                                                                |
| © 2022 Viral Hepatitis B & C Screening                      | ราะงานสรุปข้อมูล                                                                      |

# 4. กรอกข้อมูล ทั้ง 3 ส่วน เพื่อขอลงทะเบียน

# 4.1) <u>ส่วนที่ 1</u> ข้อมูลทั่วไป

| ระระบางสาราวการ<br>กรมควบคุมโธค<br>กองโรคเอดส์และโรคติดต่อทางเพศสัมพันธ์ |
|--------------------------------------------------------------------------|
| แบบฟอร์มการลงทะเบียน<br>ส่วนที่ 1 ข้อมูลทั่วไป                           |
| เลขประจำตัวประชาชน                                                       |
| คำนำหน้า 🗸                                                               |
| ซือ                                                                      |
| นามสกูล                                                                  |
| อีเมล                                                                    |
| เบอร์โทรศัพท์                                                            |

้คู่มือการใช้งาน โปรแกรมบันทึกผลการตรวจคัดกรองโรคไวรัสตับอักเสบ บี และ ซี (Viral Hepatitis B and C Screening)

กองโรคเอดส์และโรคติดต่อทางเพศสัมพันธ์ กรมควบคุมโรค

4.2) <u>ส่วนที่ 2</u> ข้อมูลหน่วยงาน โดยระดับผู้ใช้งาน ให้เลือก "เจ้าหน้าที่บันทึกข้อมูล"

| ส่วนที่ 2 ข้อมูลหน่วยงาน |   |
|--------------------------|---|
| เจ้าหน้าที่บันทึกข้อมูล  | ~ |
|                          |   |
| เขตพื้นที่ตั้ง           | ~ |
|                          |   |
| จังหวัด                  | ~ |
|                          |   |
| หน่วยงาน                 | ~ |
|                          |   |

# 4.3) <u>ส่วนที่ 3</u> บัญชีผู้ใช้

- กำหนดรหัสผู้ใช้งาน (username) และรหัสผ่าน (password) ด้วยตนเอง
- คลิกที่ปุ่ม Browse เพื่อแนบไฟล์หนังสือ ประกอบด้วย แบบฟอร์มขอลงทะเบียนผู้ใช้งานและสำเนาบัตรประจำตัว ประชาชนผู้ขอรหัสที่มีการรับรองสำเนาถูกต้อง
- เมื่อแนบไฟล์แล้ว คลิกที่ปุ่ม "ลงทะเบียน"

| ส่วนที่ 3 บัญชีผู้ใช้                                               | Open                                                  | ×                          |
|---------------------------------------------------------------------|-------------------------------------------------------|----------------------------|
|                                                                     | <ul> <li></li></ul>                                   | 🔎 Search รณรงค์            |
| กำหนดชื่อผู้ใช้งาน (username)                                       | Organize 🔻 New folder                                 | III ▼ III <b>?</b>         |
|                                                                     | Name                                                  | Date modified Type         |
| รหัสผ่าน                                                            | หนังสือแบบฟอร์มขอลงทะเบียนมู้ใช้งานโปรแกรมคัดกรอง.pdf | 21/5/2564 11:08 Adobe Acro |
| ยืนยันรหัสผ่าน<br>แนบหนังสือแบบฟอร์มขอลงทะเบียนผู้ใช้งาน PDF Browse |                                                       | ,                          |
| ลงทะเบยน                                                            | File name: หนังสือแบบฟอร์มขอลงหะเบียนผู้ใช้งานโบ 🗸    | All Files (*.*)            |
| กลับไปหน้าเข้าสู่ระบบ เข้าสู่ระบบ                                   |                                                       | Open Cancel                |

#### Page | 3

**5. หลังจากคลิกที่ปุ่ม "ลงทะเบียน" จะมีหน้าจอแจ้งผลการขอลงทะเบียนสำเร็จ** ให้รอเจ้าหน้าที่ตรวจสอบเอกสาร และ ยืนยันสถานะการลงทะเบียนทางอีเมล เมื่อได้รับการยืนยัน ท่านสามารถใช้ Username/Password ที่ท่านกำหนดเข้าบันทึก ข้อมูลในระบบ

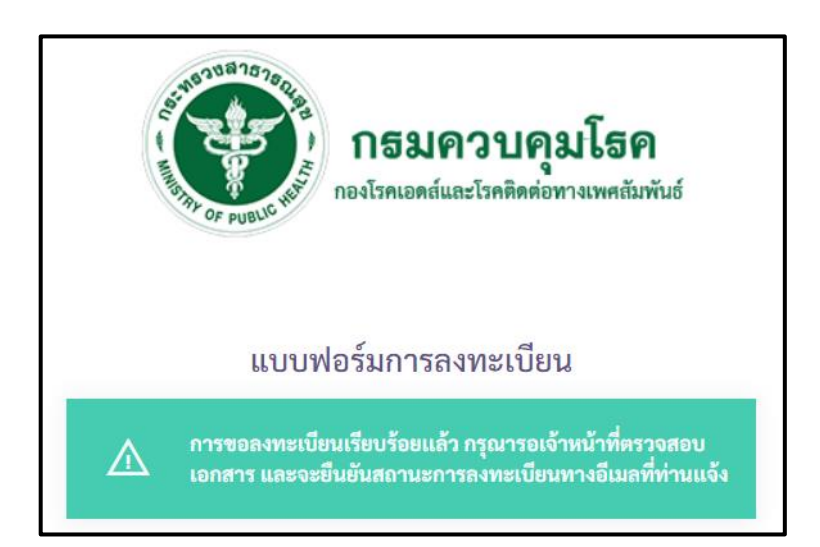

6. เมื่อได้รับการยืนยันสถานะการลงทะเบียนทางอีเมลแล้ว ท่านสามารถใช้ username/password ที่ท่านกำหนดไว้ โดย กรอกข้อมูลที่บัญชีผู้ใช้งานและรหัสผ่าน จากนั้นคลิกที่ปุ่ม "เข้าสู่ระบบ"

| Viral Hepatitis B & C Screening |
|---------------------------------|
| บัญชีผู้ใช้งาน                  |
| รหัสผ่าน                        |
| ลีมรหัสผ่าน ?                   |
| Report                          |
| รายงานสรุปข้อมูล                |

กรณีลืมรหัสผ่าน สามารถเปลี่ยนรหัสผ่านได้ โดยคลิกที่ปุ่ม "ลืมรหัสผ่าน"

| Viral Hepatitis B & C Screening        |
|----------------------------------------|
| บัญชีผู้ใช้งาน                         |
| รหัสผ่าน                               |
| ลืมรหัสผ่าน ?<br>เข้าสู่ระบบ<br>Report |
| รายงานสรุปข้อมูล                       |

 หน้าจอจะแสดงแบบฟอร์มการตั้งค่ารหัสผ่านใหม่ ให้ท่านใส่ข้อมูลเลขประจำตัวประชาชนพร้อมกำหนดชื่อผู้ใช้งานใหม่ และรหัสผ่านที่ต้องการเปลี่ยน จากนั้นคลิกที่ปุ่ม"ตกลง"

| ระบางเขารางการ<br>กรมควบคุมโธค<br>กองโรคเอดส์และโรคดิดต่อทางเพศสัมพันธ์ |
|-------------------------------------------------------------------------|
| แบบฟอร์มการตั้งค่ารหัสผ่านใหม่                                          |
| เลขประจำตัวประชาชน                                                      |
| กำหนดชื่อผู้ใช้งานใหม่ (username)                                       |
| รหัสผ่าน                                                                |
| ยืนยันรหัสผ่าน                                                          |
| ตกลง<br>กลับไปหน้าเข้าสู่ระบบ เข้าสู่ระบบ                               |

Page | 5

## 8. เมื่อเข้าสู่ระบบแล้วจะเจอหน้าแรกของระบบ แถบเมนูฝั่งซ้ายจะมีเมนูหลัก ดังนี้

#### 8.1) แบบฟอร์มบันทึกข้อมูล

- 8.1.1 สัปดาห์รณรงค์วันตับอักเสบโลก
- 8.1.2 ประชาชนกลุ่มเป้าหมายในพื้นที่ อปท.
- 8.1.3 โครงการนำร่อง Test and Treat
  - แบบบันทึกข้อมูล Test and Treat
  - รายการรอรับ Refer
  - Refer เพื่อเข้ารับการรักษา

#### 8.2) รายงานสรุปข้อมูล

- 8.2.1 รายงานผลการตรวจคัดกรองไวรัสตับอักเสบ บี และ ซี
  - 1. แบบฟอร์มบันทึกข้อมูล สัปดาห์รณรงค์วันตับอักเสบโลก
    - รายงานจำแนกตามบุคคล
    - รายงานจำแนกตามกลุ่มอายุ
    - รายงานข้อมูลปัจจัยเสี่ยง
  - 2. แบบฟอร์มบันทึกข้อมูล ประชาชนกลุ่มเป้าหมายในพื้นที่ อปท.
    - รายงานจำแนกตามบุคคล
    - รายงานจำแนกตามกลุ่มอายุ
    - รายงานข้อมูลปัจจัยเสี่ยง
  - 3. แบบฟอร์มบันทึกข้อมูล โครงการนำร่อง Test and Treat
    - รายงานจำแนกตามบุคคล
- 8.2.2 รายงานสรุปผลการตรวจคัดกรองไวรัสตับอักเสบ บี และ ซี
  - 1. แบบฟอร์มบันทึกข้อมูล สัปดาห์รณรงค์วันตับอักเสบโลก
  - 2. แบบฟอร์มบันทึกข้อมูล ประชาชนกลุ่มเป้าหมายในพื้นที่ อปท.
  - 3. แบบฟอร์มบันทึกข้อมูล โครงการนำร่อง Test and Treat

## 8.3) แถบเมนูทั่วไป เมื่อต้องการออกจากระบบให้คลิกที่ปุ่ม *"ออกจากระบบ"*

#### 8.1) แถบเมนู แบบฟอร์มบันทึกข้อมูล

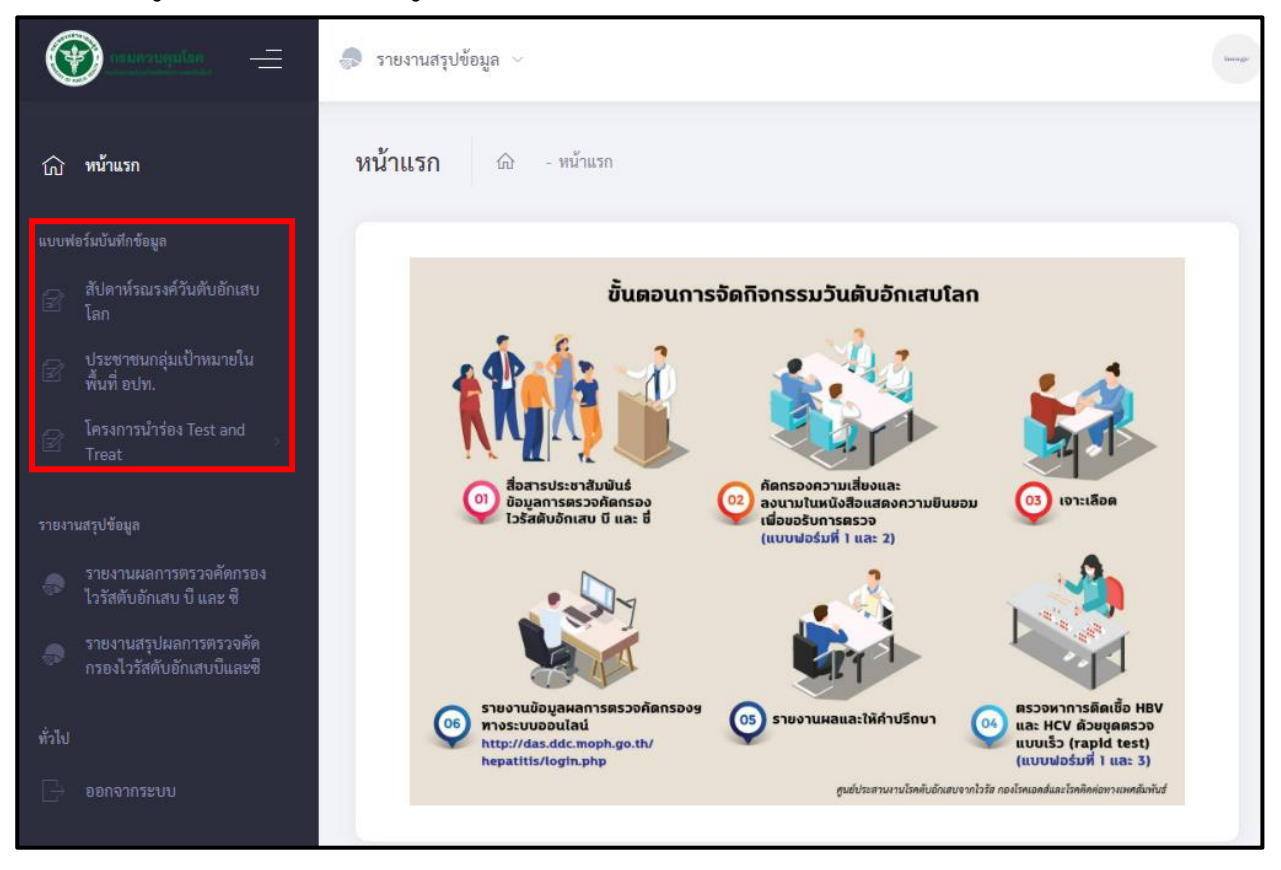

#### 8.1.1 แบบฟอร์ม สัปดาห์รณรงค์วันตับอักเสบโลก

- สามารถค้นหารายการที่บันทึกข้อมูลไปแล้วได้ตามรายการที่ต้องการค้นหา โดยคลิกที่ปุ่ม "ค้นหา"
- เมื่อต้องการข้อมูลที่บันทึกไปทั้งหมด คลิกที่ปุ่ม "Export Data"หรือหากต้องการเพิ่มข้อมูล คลิกที่ปุ่ม "เพิ่มข้อมูล"

| C |                                                     | 🌧 รายงานสรุปข้อมูล 🗸                                                                           | Image |  |  |  |  |  |  |  |
|---|-----------------------------------------------------|------------------------------------------------------------------------------------------------|-------|--|--|--|--|--|--|--|
|   | หน้าแรก                                             | <b>แบบฟอร์ม</b> ๗ - สัปดาห์รณรงศ์วันดับอักเสบโลก                                               |       |  |  |  |  |  |  |  |
|   | ง่อร์มบันทึกข้อมูล                                  | ซึ่งโควม์รถเรงอ้างเต็มเอ็อเซนโออ                                                               |       |  |  |  |  |  |  |  |
| Ø | สัปดาหรณรงค์วันดับอักเสบ<br>2 โลก                   |                                                                                                |       |  |  |  |  |  |  |  |
|   | ประชาชนกลุ่มเป้าหมายใน                              | ปีงบประมาณ: CID/Passport No. : ชื่อ: นามสกุล:                                                  |       |  |  |  |  |  |  |  |
|   | พื้นที่ อปท.                                        | เลือก 🗸 CID/Passport No. ชื่อ นามสกุล                                                          |       |  |  |  |  |  |  |  |
|   | โครงการนำร่อง Test and<br>Treat                     |                                                                                                |       |  |  |  |  |  |  |  |
|   | านสรุปข้อมูล                                        | ,0 คันหา × รีเชต                                                                               |       |  |  |  |  |  |  |  |
|   | รายงานผลการตรวจคัดกรอง                              |                                                                                                |       |  |  |  |  |  |  |  |
|   | ไวรัสตับอักเสบ บี และ ซี                            | ปีงบประมาณ 💷 วันที่บันทึก 💷 ชื่อ-นามสกุล 💷 อายุ 💷 เพศ 💷 ผลตรวจ HBV 💷 ผลตรวจ HCV 💷 การดำเนินการ |       |  |  |  |  |  |  |  |
|   | รายงานสรุปผลการตรวจคัด<br>กรองไวรัสตับอักเสบบีและซื | ไม่พบข้อมูล                                                                                    |       |  |  |  |  |  |  |  |
|   |                                                     | แสดง 0 ถึง 0 จาก 0 แถว (กรองข้อมูล 12,281 ทุกแถว) แสดง 10 ¢ แถว ก่อนหน้า ถัดไป                 |       |  |  |  |  |  |  |  |
|   | ออกจากระบบ                                          |                                                                                                |       |  |  |  |  |  |  |  |

Page | 7

# Export Data ข้อมูลที่บันทึกทั้งหมด จากนั้นเลือกปีงบประมาณแล้ว คลิกที่ปุ่ม "Export to Excel"

|          | เพิ่มข้ | อมูล     | Export Data        |          | Export Data             |                  |                    |                           |              |                       |                 |                 |                          |                        | หน้ารา     | เยการที่บันทึก           |
|----------|---------|----------|--------------------|----------|-------------------------|------------------|--------------------|---------------------------|--------------|-----------------------|-----------------|-----------------|--------------------------|------------------------|------------|--------------------------|
|          |         |          |                    |          | ปังบประมาณ:<br>2564     |                  |                    | ~                         |              |                       |                 |                 |                          |                        |            |                          |
|          |         |          |                    |          | , Р <i>м</i> ил Х       | รีเซต 🗷          | Export t           | o Excel                   |              |                       |                 |                 |                          |                        |            |                          |
|          |         |          |                    |          | ปึงบประมาณ<br>†∔        | วันที่<br>บันทึก | ผส<br>ดราวจ<br>HIV | ผล<br>) ตรวจ<br>!! HCV !! | คำนำ<br>หน้า | ชื่อ น                | นามสกุล         | <b>วั</b> 1     | นเกิด อา                 | CID/PASSPORT<br>NO.    | สัญชาติ    | <b>LYIFI</b><br>13 T T T |
|          |         |          |                    |          |                         | 09-06-<br>2564   | •<br>Pi si         | •<br>itive Negative       | นาย          | พีรพล โ               | โคตรเสนา        | ı 0:            | 1/01/2540 24             | 9999999999999999       | ไทย        | ชาย                      |
|          |         |          |                    |          | แสดง 1 ถึง 1 จาก 1 แล   | ถว (กรองข้อมุ    | ุเล 3 ทุกเ         | ເຄວ)                      |              |                       |                 |                 |                          | แสดง 🗢 แถว             | ก่อนหน้า   | 1 ถัดไป                  |
|          | _       |          |                    |          |                         |                  | +                  | -                         |              |                       |                 |                 |                          |                        |            |                          |
|          |         | ×        | <i>f</i> ∗ Viral ⊦ | lepatiti | s B & C Screening   สัป | โดาห์รณรงค       | โว้นตับอ           | วักเสบโลก                 |              |                       |                 |                 |                          |                        |            |                          |
| E        | F       | G        | Н                  | 1        | J                       | К                | L                  | M                         |              | N                     |                 | 0               | P                        | Q                      |            |                          |
| ดำนำหน้า | ชื่อ    | บวนสุดอ  | ວັນເດີດ            | 228      |                         | ส้อเชาติ         | INC                | Viral Hepatitis           | B & C Screer | ing   สบดา<br>โรคประว | าหรณรง<br>สำคัว | งควนตา<br>สถามะ | มอกเสบ เลก<br>ดวรประเมิม | อารส่งต่ออารรัดนาแ     | ละแมะม้ว   | ะเ้ส้นความค์             |
| นาย      | พีรพล   | โคตรเสนา | 01/01/2540         | 24       | 99999999999999999       | ไทย              | ชาย                | รับจ้าง/ลูกจ้างทั่วไ      | เป           | ไม่มี                 | 1 101 3         | โสด             | 12.468                   | 3 29 วันที่ 2021-06-09 | 0000000000 | พีรพล โคตรเส             |
|          |         |          |                    |          |                         |                  |                    |                           |              |                       |                 |                 |                          |                        |            |                          |
|          |         |          |                    |          |                         |                  |                    |                           |              |                       |                 |                 |                          |                        |            |                          |
|          |         |          |                    |          |                         |                  |                    |                           |              |                       |                 |                 |                          |                        |            |                          |
|          |         |          |                    |          |                         |                  |                    |                           |              |                       |                 |                 |                          |                        |            |                          |

เพิ่มข้อมูล ข้อมูลเบื้องต้นและส่วนที่ 1 ข้อมูลทั่วไป สามารถเลือกประเภทกลุ่มประชากรที่ต้องการได้ และรายการที่มีสัญลักษณ์
 \* ให้ใส่ข้อมูลให้ครบถ้วนทุกช่อง

|                      | สัปดาห์รณรงค์วันดับอักเสบโลก                                              |                    |                       |                       |              | หน้ารายการที่บันทึก |  |
|----------------------|---------------------------------------------------------------------------|--------------------|-----------------------|-----------------------|--------------|---------------------|--|
| เพมขอมูล Export Data | ข้อมูลเบื้องศัน                                                           |                    |                       |                       |              |                     |  |
|                      | * ປັ່ຈບປรະນາณ:                                                            |                    |                       | * ประเภทกลุ่มประชากระ |              |                     |  |
|                      | 2565                                                                      |                    | ~                     | เลือก                 | ~            |                     |  |
|                      | ส่วนที่ 1 ข้อมูลทั่วไป                                                    |                    |                       |                       |              |                     |  |
|                      | * คำนำหน้า:                                                               |                    | • ชื่อ:               |                       | * นามสกุล:   |                     |  |
|                      | เลือก                                                                     | ~                  | ซือ                   |                       | นามสกุล      |                     |  |
|                      | สัญชาติ:                                                                  |                    | * เลขประจำตัวประชาชน: |                       |              |                     |  |
|                      | ไทย                                                                       | *                  | เลขประจำหัวประชาชน    |                       |              |                     |  |
|                      | * (วัน/เดือน/ปี พ.ศ.) เกิด:                                               | อายุ:              |                       | อาซีพ:                |              |                     |  |
|                      | (วัน/เดือน/ปี พ.ศ.)                                                       | อายุ               |                       | เลือก                 | *            |                     |  |
|                      | * LWA:                                                                    |                    | โรคประจำตัว:          |                       | สถานภาพสมรส: |                     |  |
|                      | เลือก                                                                     | *                  | เลือก                 | ~                     | เลือก        | ~                   |  |
|                      | * ประวัติการหรวจคัดกรองโรคติดเชื้อไวรัสตับอ่<br>  ใน่เดยทรวจ<br>  เดยตรวจ | อักเสบ บี และ ซี : |                       |                       |              |                     |  |

Page | 8

เพิ่มข้อมูล ส่วนที่ 2 ความเสี่ยงต่อโรคไวรัสตับอักเสบ บี และ ซี (ตอบได้มากกว่า 1 ข้อ)

| ส่วนที่ 2 ความเสี่ยงต่อโรคไวรัสตับอักเสบ บี และ ซี (ตอบได้มากกว่า 1 ข้อ)                         |
|--------------------------------------------------------------------------------------------------|
| 📃 1. เกิดก่อน ปี พ.ศ. 2535 (หากไม่มีความเสี่ยงข้ออื่นๆ อาจตรวจไวรัสตับอักเสบ บี เพียงอย่างเดียว) |
| 2. ใช้สารเสพติดวิธีฉีดเข้าเส้น แม้ว่าจะทดลองใช้เพียงแค่ครั้งเดียว                                |
| 📃 3. เป็นผู้ติดเชื้อเอชไอวี                                                                      |
| 🦳 4. เคยได้รับเลือดหรือสารเลือด ก่อนปี พ.ศ.2535                                                  |
| 5. เคยได้รับการปลูกถ่ายอวัยวะ ก่อนปี พ.ศ.2535                                                    |
| 6. เคยฟอกเลือดด้วยเครื่องไตเทียม                                                                 |
| 7. เคยมีเพศสัมพันธ์โดยไม่ใช้ถุงยางอนามัย                                                         |
| 📃 8. มีคนในครอบครัว เช่น คู่สมรส บิดา มารดา เป็นผู้ป่วยไวรัสตับอักเสบ บี หรือ ซี                 |
| 9. เคยสักผิวหนัง เจาะหู ฝังเซ็ม ในที่ที่ไม่ใช่สถานพยาบาล                                         |
| 📃 10. เคยได้รับการฉีดยา หรือผ่าตัดเล็ก ด้วยแพทย์พื้นบ้าน                                         |
| 11. เป็นบุคลากรทางการแพทย์ที่เคยถูกเข็มหรือของมีคมตำขณะปฏิบัติหน้าที่                            |
| 📃 12. เคยใช้อุปกรณ์บางชนิดร่วมกับผู้อื่น เช่น แปรงสีฟัน มีดโกน กรรไกรตัดเล็บ เข็มฉีดยา เป็นต้น   |
| 📃 13. ผู้ต้องขัง                                                                                 |
| 🦳 14. พนักงานคัดแยกขยะ                                                                           |

เพิ่มข้อมูล ส่วนที่ 3 ผลการตรวจไวรัส ถ้าผลตรวจเป็น "Positive (ผลบวก)" ส่วนที่ 4 จะแสดงให้ใส่ข้อมูล

| ส่วนที่ 3 ผลการตรวจไวรัส             |                                    |
|--------------------------------------|------------------------------------|
| * 1. ผลตรวจไวรัสตับอักเสบ บี (HBV)   | * 2. ผลตรวจไวรัสตับอักเสบ ซี (HCV) |
| 🦳 ไม่ได้ตรวจ                         | 🦳 ไม่ได้ตรวจ                       |
| 🚫 Negative (ผลลบ)                    | 💿 Negative (ผลลบ)                  |
| <ul> <li>Positive (ผลบวก)</li> </ul> | O Positive (ผลบวก)                 |

**เพิ่มข้อมูล** ส่วนที่ 4 การส่งต่อเข้าสู่ระบบการรักษา (กรณีผลบวก (POSITIVE))

- เมื่อเลือกการส่งต่อเข้ารับการรักษา "**แนะนำเข้ารับการรักษา**" ให้ใส่สถานบริการที่แนะนำ

| ส่วนที่ 4 การส่งต่อเข้าสู่ระบบการรักษา (กรณีผลบวก (POSITIVE))        |                    |   |             |  |  |
|----------------------------------------------------------------------|--------------------|---|-------------|--|--|
| * การส่งต่อเข้ารับการรักษา                                           | สถานบริการที่แนะนำ |   | วันที่แนะนำ |  |  |
| <ul> <li>แนะนำเข้ารับการรักษา</li> <li>ไม่แล้วรับการรักษา</li> </ul> | ระบุ               | ~ | 03/04/2022  |  |  |
|                                                                      |                    |   |             |  |  |

Page | 9

- เมื่อเลือกการส่งต่อเข้ารับการรักษา "**ไม่เข้ารับการรักษา**" ให้ใส่สาเหตุที่ไม่เข้ารับการรักษา

| ส่วนที่ 4 การส่งต่อเข้าสู่ระบบการรักษา (กรณีผลบวก (POSITIVE))        |                               |  |  |  |
|----------------------------------------------------------------------|-------------------------------|--|--|--|
| * การส่งต่อเข้ารับการรักษา                                           | * สาเหตุที่ไม่เข้ารับการรักษา |  |  |  |
| <ul> <li>แนะนำเข้ารับการรักษา</li> <li>ไม่เข้ารับการรักษา</li> </ul> | สาเหตุที่ไม่เข้ารับการรักษา   |  |  |  |

**ผู้สัมภาษณ์/ผู้รายงานผลการตรวจ** สามารถเลือกให้ระบบจดจำรายละเอียดผู้สัมภาษณ์/ผู้รายงานผลการตรวจได้ แล้ว คลิกที่ ปุ่ม "บันทึก" จากนั้นระบบจะแจ้งเตือน "เพิ่มข้อมูลเรียบร้อยแล้ว"

| ผู้สัมภาษณ์                                              |                                    |            |                          |
|----------------------------------------------------------|------------------------------------|------------|--------------------------|
| ผู้สัมภาษณ์                                              | กรุณากรอกตำแหน่งผู้สัมภาษณ์        | 0911111111 |                          |
| ผู้รายงานผลการตรวจ<br>ผู้รายงานผลการตรวจ                 | กรุณากรอกคำแหน่งผู้รายงานผลการตรวจ | 0912222222 | เพิ่มข้อมูลเรียบร้อยแล้ว |
| <ul> <li>จัพจารายสะเอยพ่อสมมาษณ/สุรายสามผสการ</li> </ul> | Pr 2 M                             |            |                          |
|                                                          |                                    |            |                          |

## 8.1.2 แบบฟอร์ม ประชาชนกลุ่มเป้าหมายในพื้นที่ อปท.

- สามารถค้นหารายการที่บันทึกข้อมูลไปแล้วได้ ตามปีงบประมาณแล้วใส่ข้อมูลที่ต้องการค้นหาแล้ว คลิกที่ปุ่ม "ค้นหา"
- เมื่อต้องการข้อมูลที่บันทึกไปทั้งหมด คลิกที่ปุ่ม "Export Data"หรือหากต้องการเพิ่มข้อมูล คลิกที่ปุ่ม "เพิ่มข้อมูล"

|                                                    | <b>แบบฟอร์ม</b> ๗ - ประชาชนกลุ่มเป้าหมายในพื้นที่ อปท.                           |   |  |  |  |  |  |
|----------------------------------------------------|----------------------------------------------------------------------------------|---|--|--|--|--|--|
| แบบฟอร์มบันทีกข้อมูล                               | ประชาชบกลุ่มเป้าหมายใบพื้บที่ อปท                                                |   |  |  |  |  |  |
| สัปดาห์รณรงค์วันดับอักเสบ<br>โลก                   |                                                                                  | - |  |  |  |  |  |
| 🚽 ประชาชนกลุ่มเป้าหมายใน                           | ปังบประมาณ: CID/Passport No. : ชื่อ: นามสกุล:                                    |   |  |  |  |  |  |
| พนท อบท.                                           | เลือก ✓ CID/Passport No. ชื่อ นามสกุล                                            |   |  |  |  |  |  |
| Treat                                              |                                                                                  |   |  |  |  |  |  |
| รายงานสรุปข้อมูล                                   | () ที่บนา X รีเซต                                                                |   |  |  |  |  |  |
| รายงานผลการตรวจคัดกรอง<br>ไวรัสตับอักเสบ บี และ ซี |                                                                                  |   |  |  |  |  |  |
| รวมเขามุสระโมดดอรติรอดอัด                          | ปิงบประมาณ 💷 วันที่บันทึก 💷 ชื่อ-นามสกุล 💷 อายุ 💷 เพศ 💷 การดำเนินการ             |   |  |  |  |  |  |
| รายงานสรุบผลการทรรงพท<br>กรองไวรัสดับอักเสบบีและซี | 2565 19-07-2565 นางสาวใจดี ดีใจ 35 หญิง 🗗                                        |   |  |  |  |  |  |
| ทั่วไป                                             | แสดง 1 ถึง 1 จาก 1 แถว (กรองข้อมูล 22,841 ทุกแถว) แสดง 10 🜩 แถว ก่อนหน้า 🚺 ถัดไป |   |  |  |  |  |  |
|                                                    |                                                                                  |   |  |  |  |  |  |

#### Page | 10

# Export Data ข้อมูลที่บันทึกทั้งหมด จากนั้นเลือกปีงบประมาณแล้ว คลิกที่ปุ่ม "Export to Excel"

| เพิ่มข้อมูล Export Data                                                                                                    | Export Data                                                                |                                                  |                                    | Я                                                      | ม้ารายการที่บันทึก                    |
|----------------------------------------------------------------------------------------------------|----------------------------------------------------------------------------|--------------------------------------------------|------------------------------------|--------------------------------------------------------|---------------------------------------|
|                                                                                                    | ປີຈບປรະมาณ:                                                                |                                                  |                                    |                                                        |                                       |
| นามสกุล:                                                                                                    | 2564                                                                       | ~                                                |                                    |                                                        |                                       |
| นามสกุล                                                                                                    | ุ่Ω ดับภา X รีเซล Ξ Export                                                 | to Excel                                         |                                    |                                                        |                                       |
|                                                                                                    | วันที่ ผเ<br>ปังบประมาณ วันที่ ตว<br>⊺⊥ บันทึก เ⊥ ⊢ญ                       | ผล คำนำ<br>วจ ตรวจ คำนำ<br>V ™ HCV ™ หน้า ™      | ชื่อ นามสกุล วันเกิด อ<br>11 11 11 | ายุ CID/PASSPORT สัญชา<br>11 NO. 11                    | <b>ด้ เพศ</b><br>ระม <sub>ิ</sub> ระม |
|                                                                                                    | ⊕ 2564 09-06- •<br>2564 ₽564 ₽5                                            | • ນາຍ<br>sitive Negative                         | พีรพล โคตรเสนา 01/01/2540 2        | 4 99999999999999 <b>ไทย</b>                            | ชาย                                   |
|                                                                                                    | แสดง 1 ถึง 1 จาก 1 แถว (กรองข้อมูล 3 ' ก                                   | າແຄວ)                                            |                                    | แสดง 🗢 แถว ก่อนห                                       | ม้า 1 ถัดไป                           |
| AutoSave 💽 🗑 🦿 🖓 🗸 🗟 🗸 Viral Hepatitis B C                                                                                                    | Screening ประชาชนกลุ่มเป้าหมายหินพื้นที่ อปห.                              |                                                  | peerapon ko                        | otsena 📧 🕀 🖉 🖬                                         | - 🔁 🐟                                 |
| File Home Insert Page Layout Formulas $\Box$<br>Page Layout Formulas $\Box$<br>$\Box$<br>Page Layout $\Box$<br>$\Box$<br>$\Box$<br>$\Box$<br>$\Box$<br>$\Box$<br>$\Box$<br>$\Box$ | Data Review View Help<br>⇒ ≫ ~ 20 Wrap Text<br>= = = = = =<br>Alignment 55 | Seneral<br>\$ ~ % 9 50 00 Conditional Formatting | Format as Cell<br>Table × Styles × | Comr     ∑ AutoSum ~ Ary     Clear ~ Filter ~ Select ~ | Analyze<br>Data                       |
| A1 $\checkmark$ : $\times \checkmark f_{x}$ Viral Hepatitis B & C                                                                                                    | Screening   ประชาชนกลุ่มเป้าหมายในพื                                       | งั้นที่ อปท.                                     | Signo i Cells                      | . coung I                                              | -uuugala   2                          |
| A         B         C         D         E           1                                                                                                    | F G H                                                                      |                                                  | K L                                | M N                                                    | ด้ออกจะเป็กจะกิจ                      |
| 2 บงบบระมาณ วนทบนทก คำนำหนา ช่อ นามส<br>3 2565 04-03-2565 นางสาว ทดสอเระบบ                                                                                                    | <b>กุล วนเกต อายุ CID/PASSPOR</b><br>01/01/2538 27 11111                   | งาน เป็น เป็น เป็น เป็น เป็น เป็น เป็น เป็       | ลูกจ้างทั่วไป ไม่มี                | สถานะการตรวจคิดกรอง<br>โสด โรคไวรัสดับอักเสบ บี        | คดกรองไรคตดเ<br>ไม่เคยตรวจ            |

เพิ่มข้อมูล ข้อมูลเบื้องต้นและส่วนที่ 1 ข้อมูลทั่วไป สามารถเลือกประเภทกลุ่มประชากรที่ต้องการได้ รายการที่มีสัญลักษณ์ \* ให้ใส่ข้อมูลให้ครบถ้วนทุกช่อง และการตรวจคัดกรองสามารถเลือกได้ว่าจะตรวจโรคไวรัสตับอักเสบ บี หรือ ซี หรือทั้ง บีและซี

| ditter               | ประชาชนกลุ่มเป้าหมายในพื้นที่ อป                        | Jm.               |                             |                       |              | หน้ารายการที่นั้นที่ก |
|----------------------|---------------------------------------------------------|-------------------|-----------------------------|-----------------------|--------------|-----------------------|
| เพมขอมูล Export Data | ข้อมูลเบื้องดัน                                         |                   |                             |                       |              |                       |
|                      | * ປັ່ຈບປຣະນາณ:                                          |                   |                             | * ประเภทกลุ่มประชากระ |              |                       |
| <b>—</b>             | 2565                                                    |                   | ~                           | เลียก                 |              | ~                     |
| นามสกล:              |                                                         |                   |                             |                       |              |                       |
|                      | ส่วนที่ 1 ข้อมูลทั่วไป                                  |                   |                             |                       |              |                       |
| นามสกุล              | * คำนำหน้า:                                             |                   | • ชื่อ:                     |                       | * นามสกุล:   |                       |
|                      | เลือก                                                   | ~                 | ซือ                         |                       | นามสกุล      |                       |
| J                    | ลัญชาติ:                                                |                   | * เลขประจำตัวประชาชน:       |                       |              |                       |
|                      | ไทย                                                     | *                 | เลขประจำตัวประชาชน          |                       |              |                       |
|                      | * (วัน/เดือน/ปี พ.ศ.) เกิด:                             | อายุ:             |                             | อาชีพ:                |              |                       |
|                      | (วัน/เดือน/ปี พ.ศ.)                                     | อายุ              |                             | เลือก                 | ~            |                       |
|                      | เบอร์โทร:                                               |                   |                             |                       |              |                       |
|                      | เบอร์โทร                                                |                   |                             |                       |              |                       |
|                      | * เพศ:                                                  |                   | โรคประจำตัว:                |                       | สถานภาพสมรส: |                       |
|                      | เลียก                                                   | ~                 | เลือก                       | ~                     | เลือก        | ~                     |
|                      | * การตรวจคัดกรอง :<br>🗌 โรคไวรัสตับอักเสบ บี 🗌 โรคไวรัส | เด้บอักเสบ ซี 🔲 1 | โรคไวรัสดับอักเสบ บี และ ซี |                       |              |                       |

Page | 11

เพิ่มข้อมูล ส่วนที่ 2 โรคไวรัสตับอักเสบ บี รายการที่มีสัญลักษณ์ \* ให้ใส่ข้อมูลให้ครบถ้วนทุกช่อง

- 1. ประวัติการตรวจคัดกรองโรคติดเชื้อไวรัสตับอักเสบ บี เมื่อเลือกคลิกที่ปุ่ม "เคยตรวจ" ให้กรอกวันที่เคยตรวจ
- ประวัติการได้รับวัคซีน บี เมื่อเลือกคลิกที่ปุ่ม "เคยได้รับ" ให้กรอกวันที่เคยได้รับ

| ส่วนที่ 2 โรคไวรัสตับอักเสบ บี                          |              |  |  |  |
|---------------------------------------------------------|--------------|--|--|--|
| *1. ประวัติการตรวจคัดกรองโรคติดเชื้อไวรัสตับอักเสบ บี : | เคยตรวจเมื่อ |  |  |  |
| 🗌 ไม่เคยตรวจ 🖌 เคยตรวจ                                  | mm/dd/yyyy   |  |  |  |
| *ว ประวัติการได้รับวัดซึ่ง นี้ .                        | 1.25 ส์      |  |  |  |
| 2. ประเททารเทรบรคชนุบ.                                  | เทรบเมอ      |  |  |  |
| 🗌 ไม่เคยได้รับ 🔽 เคยได้รับ 📃 ไม่แน่ใจ                   | mm/dd/yyyy   |  |  |  |

## **3. ความเสี่ยงต่อโรคไวรัสตับอักเสบ บี** เลือกคำตอบได้มากกว่า 1 ข้อ

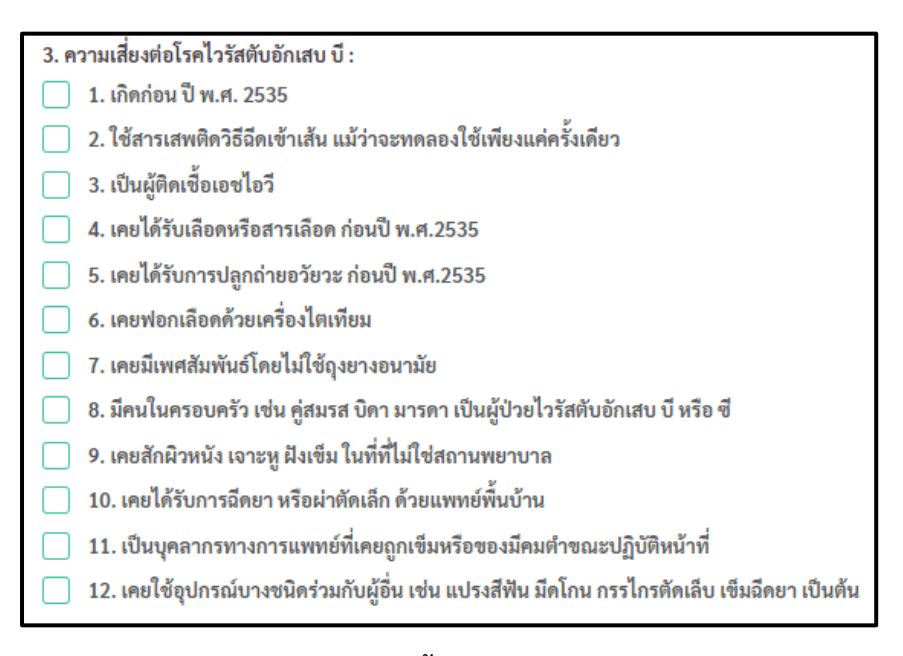

# 4. ผลการตรวจหาการติดเชื้อ

- 4.1. การตรวจหาโปรตีนของเชื้อไวรัสตับอักเสบ บี (HBsAg)
- 4.2. การตรวจหาภูมิคุ้มกันต่อเชื้อไวรัสตับอักเสบ บี (Anti-HBs)

| 4. ผลการตรวจหาการติดเชื้อ                               |
|---------------------------------------------------------|
| *4.1 การตรวจหาโปรตีนของเชื้อไวรัสตับอักเสบ บี (HBsAg) : |
| 🖌 Negative (ผลลบ) 🗌 Positive (ผลบวก)                    |
|                                                         |
| 10                                                      |
| *4.2 การตรวจหาภูมคุมกนต่อเซอเวรลดบอกเลบ บ (Anti-HBs) :  |
| 🖌 Negative (ผลลบ) 📄 Positive (ผลบวก) 📄 ไม่ได้ตรวจ       |

Page | 12

#### 5. การรับวัคซีน

- เลือกคลิกที่ปุ่ม "ไม่ได้รับ" ให้กรอกข้อมูล "ไม่ได้รับเนื่องจาก"

| *5. การรับวัคขึ้น :  | 1 94   |  |  |
|----------------------|--------|--|--|
| 🖌 ไม่ได้รับ 🗌        | ได้รับ |  |  |
|                      |        |  |  |
|                      |        |  |  |
| ไม่ได้รับเนื่องจาก : |        |  |  |

- เลือกคลิกที่ปุ่ม "ได้รับ" ให้กรอกข้อมูล เข็มที่ 1 เข็มที่ 2 และเข็มที่ 3

| *5. การรับวัคขีน :<br>── ไม่ได้รับ ✔ ได้รับ |       |      |
|---------------------------------------------|-------|------|
| เข็มที่ 1 วันที่ :                          | No. : | Exp: |
| mm/dd/yyyy                                  | No.   | Exp  |
| เข็มที่ 2 วันที่ :                          | No. : | Exp: |
| mm/dd/yyyy                                  | No.   | Exp  |
| เข็มที่ 3 วันที่ :                          | No. : | Exp: |
| mm/dd/yyyy                                  | No.   | Exp  |

เพิ่มข้อมูล ส่วนที่ 3 โรคไวรัสตับอักเสบ ซี รายการที่มีสัญลักษณ์ \* ให้ใส่ข้อมูลให้ครบถ้วนทุกช่อง

1. ประวัติการตรวจคัดกรองโรคติดเชื้อไวรัสตับอักเสบ ซี เมื่อเลือกคลิกที่ปุ่ม "เคยตรวจ" ให้กรอกวันที่เคยตรวจ

| <ul> <li>*1. ประวัติการตรวจคัดกรองโรคติดเชื้อไวรัสตับอักเสบ ซี :</li> <li>ไม่เคยตรวจ</li> <li>✓ เคยตรวจ</li> <li>dd/mm/yyyy</li> </ul> | ส่วนที่ 3 โรคไวรัสตับอักเสบ ซี                          |              |  |
|----------------------------------------------------------------------------------------------------|---------------------------------------------------------|--------------|--|
| 🗌 ไม่เคยตรวจ 🖌 เคยตรวจ 🚽 แลยตรวจ 🔂                                                                                                    | *1. ประวัติการตรวจคัดกรองโรคติดเชื้อไวรัสตับอักเสบ ซี : | เคยตรวจเมื่อ |  |
|                                                                                                    | 🗌 ไม่เคยตรวจ 🖌 เคยตรวจ                                  | dd/mm/yyyy   |  |

## 2. ความเสี่ยงต่อโรคไวรัสตับอักเสบ บี เลือกคำตอบได้มากกว่า 1 ข้อ

| 2. ความเสี่ยงต่อโรคไวรัสตับอักเสบ ซี :                                                         |
|------------------------------------------------------------------------------------------------|
| 1.ใช้สารเสพติดวิธีฉีดเข้าเส้น แม้ว่าจะทดลองใช้เพียงแค่ครั้งเดียว                               |
| 📃 2. เป็นผู้ติดเชื้อเอชไอวี                                                                    |
| 3. เคยได้รับเลือด หรือสารเลือด ก่อนปี พ.ศ. 2534                                                |
| 4. เคยได้รับการปลูกถ่ายอวัยวะ ก่อนปี พ.ศ. 2534                                                 |
| 5. เคยฟอกเลือดด้วยเครื่องไตเทียม                                                               |
| <ol> <li>6. เคยมีเพศสัมพันธ์โดยไม่ใช้ถุงยางอนามัย</li> </ol>                                   |
| 📃 7.เคยมีคู่สมรสเป็นผู้ป่วยไวรัสตับอักเสบ ซึ                                                   |
| 📃 8. เคยสักผิวหนัง เจาะหู ฝังเข็ม ในที่ที่ไม่ใช่สถานพยาบาล                                     |
| 9. เคยได้รับการฉีดยา หรือผ่าตัดเล็ก ด้วยแพทย์พื้นบ้าน                                          |
| 📃 10. เคยถูกเข็มหรือของมีคมตำขณะปฏิบัติหน้าที่                                                 |
| 📃 11. เคยใช้อุปกรณ์บางชนิดร่วมกับผู้อื่น เช่น แปรงสีฟัน มีดโกน กรรไกรตัดเล็บ เข็มฉีดยา เป็นต้น |
|                                                                                                |

# 3. ผลการตรวจหาการติดเชื้อเชื้อไวรัสตับอักเสบ ซี (Anti-HCV)

| *3. ผลการตรวจหาการติดเชื้อไวรัสตับอักเสบ ซี (Anti-HCV) : |                  |  |  |  |
|----------------------------------------------------------|------------------|--|--|--|
| < Negative (ผลลบ)                                        | Positive (ผลบวก) |  |  |  |

# 4. การตรวจหาปริมาณเชื้อไวรัสในเลือด (HCV viral load)

- เลือกคลิกที่ปุ่ม "ได้ตรวจ" ให้กรอกข้อมูล ข้อ 4.1

| '4. การตรวจหาปริมาณเชื้อไวรัสในเลือด (HCV viral load)<br>ไม่ได้ตรวจ ✔ ได้ตรวจ |                              |       |
|-------------------------------------------------------------------------------|------------------------------|-------|
| 4.1 ห้องปฏิบัติการที่ส่งตรวจ :                                                | * ผลการตรวจ HCV viral load : |       |
| ระบุ 🗸                                                                        | ผลการตรวจ HCV viral load     | IU/ml |

#### 5. การส่งต่อเข้าสู้ระบบการรักษา

- เลือกคลิกที่ปุ่ม "ส่งต่อเข้ารับการรักษา" ให้กรอกข้อมูลสถานบริการและวันที่
- เลือกคลิกที่ปุ่ม "ไม่ถูกส่งต่อเข้ารับการรักษา" ให้กรอกข้อมูลสาเหตุที่ไม่เข้ารับการรักษา

| * 5. การส่งต่อเข้าสู่ระบบการรักษา                                           | สถานบริการที่ |        | วันที่     |  |
|-----------------------------------------------------------------------------|---------------|--------|------------|--|
| <ul> <li>ส่งต่อเข้ารับการรักษา</li> <li>ปีเออสเสองข้อรับการรักษา</li> </ul> | ระบุ          | $\sim$ | dd/mm/yyyy |  |
| 🔿 เมมูลลงดอเขาจากการรถชา                                                    |               |        |            |  |

Page | 14

| * 5. การส่งต่อเข้าสู่ระบบการรักษา                                       | * สาเหตุที่ไม่เข้ารับการรักษา |
|-------------------------------------------------------------------------|-------------------------------|
| <ul> <li>ส่งต่อเข้ารับการรักษา</li> <li>ประกอบสารกับการรักษา</li> </ul> | สาเหตุที่ไม่เข้ารับการรักษา   |
| 💽 โมถูกส่งต่อเขารบการรกษา                                               |                               |

**ผู้สัมภาษณ์/ผู้รายงานผลการตรวจ** สามารถเลือกให้ระบบจดจำรายละเอียดผู้สัมภาษณ์/ผู้รายงานผลการตรวจได้ แล้ว คลิกที่ ปุ่ม "บันทึก" จากนั้นระบบแจ้งเตือน "เพิ่มข้อมูลเรียบร้อยแล้ว"

| ผู้สัมภาษณ์                                 |                                    |            |                          |
|---------------------------------------------|------------------------------------|------------|--------------------------|
| ผู้สัมภาษณ์                                 | กรุณากรอกตำแหน่งผู้สัมภาษณ์        | 091111111  |                          |
| ผู้รายงานผลการตรวจ                          |                                    |            |                          |
| ผู้รายงานผลการตรวจ                          | กรุณากรอกตำแหน่งผู้รายงานผลการตรวจ | 0912222222 | เพิ่มข้อมูลเรียบร้อยแล้ว |
| 🔽 จดจำรายละเอียดผู้สัมภาษณ์/ผู้รายงานผลการต | 529                                |            |                          |
|                                             |                                    |            |                          |
| บันทึก                                      |                                    |            |                          |
|                                             |                                    |            |                          |

#### 8.1.3 แบบฟอร์ม โครงการนำร่อง Test and Treat ประกอบด้วย

- แบบบันทึกข้อมูล Test and Treat
  - การบันทึกข้อมูล คลิกที่ปุ่ม "เพิ่มข้อมูล"
  - ค้นหารายการที่บันทึกข้อมูลไปแล้วได้ ตามปีงบประมาณแล้วใส่ข้อมูลที่ต้องการค้นหา คลิกที่ปุ่ม "ค้นหา"

| 💮 malaguranan                                                             | 🌏 รายงานสรุปข้อมูล ~                                                                                                | image       |
|---------------------------------------------------------------------------|----------------------------------------------------------------------------------------------------|-------------|
| 🎧 หน้าแรก                                                                 | <b>แบบฟอร์ม</b> ๗ - โครงการนำร่อง Test and Treat                                                                    |             |
| แบบฟอร์มบันทึกร้อมูล<br>อัปคาห์รณรงค์วันดับอักเสบ<br>โกก                  | โครงการนำร่อง Test and Treat                                                                                        | เพิ่มข้อมูล |
| เลก<br>ประชาชนกลุ่มเป้าหมายใน<br>พื้นที่ อปท.                             | ปังบประมาณ: CID/Passport №. : ชื่อ: นามสกุล:<br>เลือก ✓ CID/Passport №. ขามสกุล                                     |             |
| โครงการนำร่อง Test and<br>Treat<br>แบบบันทึกข้อมูล Test and<br>Treat      | ر الاسم مر X รีเซต                                                                                                  |             |
| <ul> <li>รายการรอรับ Refer</li> <li>Refer เพื่อเข้ารับการรักษา</li> </ul> | ปิงบประมาณ 💷 วันที่บันทึก 🗉 ชื่อ-นามสกุล 💷 อายุ 💷 เพศ 💷 การด้าเนิน                                                  | การ         |
| รายงานสรุปข้อมูล<br>รายงานผลการตรวจคัดกรอง<br>ไวรัสตับอักเสบ บี และ ซึ    | 2565 01-08-2565 นายสมชายใจกล้า 35 ชาย ⊡ ฮ<br>แสดง 1 ถึง 1 จาก 1 แถว (กรองข้อมูล 5 ทุกแถว) แสดง 1 ถิ ¢ แถว (ก่อนหน้า | อ 1 (ถัดไป  |
| รายงานสรุปผลการตรวจคัด<br>กรองไวรัสดับอักเสบบินละชื<br>ทั่วไป             |                                                                                                    |             |
| 📑 ออกจากระบบ                                                              |                                                                                                    |             |

Page | 15

# **เพิ่มข้อมูล** ข้อมูลเบื้องต้นและส่วนที่ 1 ข้อมูลทั่วไป ให้ใส่ข้อมูลตามแบบฟอร์มที่กำหนด และรายการที่มีสัญลักษณ์ \* ให้ใส่ ข้อมูลให้ครบถ้วนทุกช่อง

|                                                     | ᡒ รายงานสรุปข้อมูล 🗸        |      |                      |                     |              | Insage              |
|-----------------------------------------------------|-----------------------------|------|----------------------|---------------------|--------------|---------------------|
| ก หน้าแรก                                           | โครงการนำร่อง Test and T    | reat |                      |                     |              | หน้ารายการที่บันทึก |
| แบบฟอร์มบันทึกข้อมูล                                | ข้อมูลเบื้องต้น             |      |                      |                     |              |                     |
| สัปดาห์รณรงค์วันตับอักเสบ<br>โลก                    | * ปีงบประมาณ:               |      |                      | * ประเภทกลุ่มประชาก | 5:           |                     |
| 🖅 ประชาชนกลุ่มเป้าหมายใน<br>พื้นที่ อปท.            | 2565                        |      | *                    | เลือก               |              | ~                   |
| โครงการนำร่อง Test and<br>Treat                     | ا ما ب فع                   |      |                      |                     |              |                     |
| แบบบันทึกข้อมูล Test and<br>Treat                   | สวนที่ 1 ขอมูลทวไป          |      |                      |                     |              |                     |
| <ul> <li>รายการรอรับ Refer</li> </ul>               | * คำนำหน้า:                 |      | * ชื่อ:              |                     | * นามสกุล:   |                     |
| <ul> <li>Refer เพื่อเข้ารับการรักษา</li> </ul>      | เลือก                       | ~    | ซือ                  |                     | นามสกุล      |                     |
|                                                     | สัญชาติ:                    |      | * เลขประจำตัวประชาชน | :                   |              |                     |
| รายงานสรุปขอมูล                                     | ไทย                         | ~    | เลขประจำตัวประชาชน   | I                   |              |                     |
| รายงานผลการตรวจคัดกรอง<br>ไวรัสตับอักเสบ บี และ ซี  | * (วัน/เดือน/ปี พ.ศ.) เอิด- | อาย. |                      | ถาตีพ.              |              |                     |
| รายงานสรุปผลการตรวจคัด<br>กรองไวรัสตับอักเสบบีและซี | (วัน/เดือน/ปี พ.ศ.)         | อายุ |                      | เลือก               | ~            |                     |
| ทั่วไป                                              | เบอร์โทร:                   |      |                      |                     |              |                     |
| 📑 ออกจากระบบ                                        | เบอร์โทร                    |      |                      |                     |              |                     |
|                                                     | * เพศ:                      |      | โรคประจำตัว:         |                     | สถานภาพสมรส: |                     |
|                                                     | เลือก                       | ~    | เลือก                | ~                   | เลือก        | *                   |
|                                                     |                             |      |                      |                     |              |                     |

# เพิ่มข้อมูล ส่วนที่ 2 โรคไวรัสตับอักเสบ ซี รายการที่มีสัญลักษณ์ \* ให้ใส่ข้อมูลให้ครบถ้วนทุกช่อง

| 💓 malananan 🚍                                       | 🤝 รายงานสรุปข้อมูล 🗸                                                                                                    | F |
|-----------------------------------------------------|----------------------------------------------------------------------------------------------------|---|
|                                                     | ส่วนที่ 2 โรคไวรัสตับอักเสบ ซี                                                                                                    |   |
| แบบฟอร์มบันทีกข้อมูล                                | *1. ประวัติการตรวจคัดกรองโรคติดเชื้อไวรัสตับอักเสบ ขี :                                                                                                    |   |
|                                                     | 🗌 ไม่เคยตรวจ 📄 เคยตรวจ                                                                                                    |   |
| ประชาชนกลุ่มเป้าหมายใน<br>พื้นที่ อปท.              | 2. ความเสี่ยงต่อโรคไวรัสดับอักเสบ ซี :<br>🔲 2.1.ใช้สารเสพติดวิธีฉีดเข้าเส้น แม้ว่าจะทดลองใช้เพียงแต่ครั้งเดียว                                                            |   |
| โครงการนำร่อง Test and<br>Treat                     | 2.2. เป็นผู้ติดเชื้อเอชไอวี                                                                                                    |   |
| แบบบันทึกข้อมูล Test and<br>Treat                   | <ul> <li>2.3. เคยได้รับเลียด หรือสารเลือด ก่อนปี พ.ศ. 2534</li> <li>2.4. เคยได้รับการปลูกถ่ายอวัยวะ ก่อนปี พ.ศ. 2534</li> </ul>                                           |   |
|                                                     | 🗌 2.5. เคยฟอกเลือดด้วยเครื่องไตเทียม                                                                                                    |   |
|                                                     | <ul> <li>2.6. เคยมีเพศสัมพันธ์โดยไม่ใช้ถุงยางอนามัย</li> <li>2.7.เคยมีคู่สมรสเป็นผู้ป่วยไวรัสดับอักเสบ ซี</li> </ul>                                                      |   |
| รายงานสรุปข้อมูล                                    | <ul> <li>2.8. เดยสักผิวหนัง เจาะหู ฝังเซ็ม ในที่ที่ไม่ใช่สถานพยาบาล</li> <li>2.9. เดยได้รับการฉีดยา หรือผ่าศักเล็ก ด้วยแพทย์พื้นบ้าน</li> </ul>                           |   |
| รายงานผลการตรวจคัดกรอง<br>ไวรัสตับอักเสบ บี และ ซี  | <ul> <li>2.10. เดยถูกเข็มหรือของมีคมตำขณะปฏิบัติหน้าที่</li> <li>2.11. เดยใช้ถงโกรณ์บางชนิดร่วมกับผู้กับ เช่น แปรงสีฟัน มีดโกน กรรไกรตัดเล็บ เข็มอีดยา เป็นต้น</li> </ul> |   |
| รายงานสรุปผลการตรวจคัด<br>กรองไวรัสตับอักเสบบ็และซี | *3. ผลการตรวจหาการติดเชื้อไวรัสศับอักเสบ ซี (Anti-HCV) :                                                                                                    |   |
|                                                     | Negative (ผลลบ) (คลบวก)                                                                                                    |   |
|                                                     | *4. การตรวจหาปริมาณเขี้อไวรัสในเลือด (HCV viral load)<br>🔵 ไม่ได้ตรวจ 🔵 ได้ตรวจ                                                                                           |   |

เพิ่มข้อมูล ส่วนที่ 3 เข้าสู่ระบบการรักษา รายการที่มีสัญลักษณ์ \* ให้ใส่ข้อมูลให้ครบถ้วนทุกช่อง

|                                                                                                    | 🌧 รายงานสรุปข้อมูล 🗸                                                                                                    | Image |
|----------------------------------------------------------------------------------------------------|----------------------------------------------------------------------------------------------------|-------|
| <ul> <li>หน้าแรก</li> <li>แบบฟอร์มบันทีกข้อมูล</li> <li>สัปดาห์รณรงค์วันดับอักเสบ</li> <li>โลก</li> <li>ประชาชนกลุ่มเป้าหมายใน<br/>พื้นที่ อปท.</li> </ul> | ส่วนที่ 3 เข้าสู่ระบบการรักษา<br>*5. สถานพยาบาลที่รักษา * วันที่<br>DDC001-กองโรคเอดส์และโรคติดต่อทางเพศลัมพันธ์ × √<br>dd/mm/yyyy<br>*6. ประเภทการรักษา<br>6.1. เบิกได้ตามสิทธิ สปสช. /ประกันสังคม (เข้าเกณฑ์รักษา จ (2))                                 |       |
| โครงการน้ำร่อง Test and     Treat     แบบบันทึกข้อมูล Test and     Treat     รายการรอรับ Refer     Refer เพื่อเข้ารับการรักษา                              | <ul> <li>6.2. ขำระเงินเอง</li> <li>6.3. เข้าร่วมโครงการนำร่องการเพิ่มการเข้าถึงยาต้านไวรัสเพื่อรักษาโรคไวรัสดับอักเสบ ขี เรื้อรัง ปีงบประมาณ 2565</li> <li>6.4. ไม่ได้รับการรักษา</li> <li>7. ผลการรักษา</li> <li>รักษาหาย</li> <li>รักษาไม่หาย</li> </ul> |       |
| รายงานสรุปข้อมูล<br>รายงานผลการตรวจคัดกรอง<br>ไวรัสตับอักเสบ บี และ ซึ<br>รายงานสรุปผลการตรวจคัด<br>กรองไวรัสตับอักเสบบิและซึ                              | <ul> <li>รักษาไม่หายและส่งต่อการรักษาตามสิทธิ สปสข.</li> <li>รักษาไม่หายและส่งต่อการรักษาตามสิทธิ ประกันสังคม</li> <li>ไม่ทราบ</li> </ul>                                                                                                    |       |
| ทั่งไป<br>[                                                                                                    | ข้อมูลการคำเนินงานในพื้นที่รับผิดขอบของ<br>DDC001-กองโรคเอดส์และโรคติดต่อทางเพศสัมพันธ์                                                                                                    | x ~   |

**เพิ่มข้อมูล** ส่วนผู้สัมภาษณ์และผู้รายงานผลการตรวจแล้วเลือกจดจำรายละเอียดผู้สัมภาษณ์/ผู้รายงานผลการตรวจ คลิกที่ปุ่ม "บันทึก" ระบบจะแสดงเพิ่มข้อมูลเรียบร้อยแล้ว

|                                                     | ผู้สัมภาษณ์                                    |                                    |            |
|-----------------------------------------------------|------------------------------------------------|------------------------------------|------------|
| รายงานสรุปข้อมูล                                    | ผู้สัมภาษณ์                                    | กรุณากรอกตำแหน่งผู้สัมภาษณ์        | 091111111  |
| รายงานผลการตรวจคัดกรอง<br>ไวรัสดับอักเสบ บี และ ซึ  | ผู้รายงานผลการตรวจ                             |                                    |            |
| รายงานสรุปผลการตรวจคัด<br>กรองไวรัสดับอักเสบบีและซี | ผู้รายงานผลการตรวจ                             | กรุณากรอกตำแหน่งผู้รายงานผลการตรวจ | 0912222222 |
| ทั่วไป                                              | 🗹 จดจำรายละเอียดผู้สัมภาษณ์/ผู้รายงานผลการตรวจ |                                    |            |
| 🕞 ออกจากระบบ                                        | บันทึก                                         |                                    |            |
|                                                     |                                                |                                    |            |
|                                                     | เพิ่มข้อ                                       | มูลเรียบร้อยแล้ว                   |            |

Page | 18

#### รายการรอรับ Refer

- ค้นหารายการที่รับ Refer ตามปีงบประมาณแล้วใส่ข้อมูลที่ต้องการค้นหา คลิกที่ปุ่ม "ค้นหา"

(<u>หมายเหตุ</u>: ข้อมูลรายการรอรับ Refer บางส่วนเป็นข้อมูลที่ถูกส่งต่อมาจากการคัดกรองประชาชนกลุ่มเป้าหมายใน พื้นที่อปท.)

- คลิกที่ปุ่ม "รายละเอียด" เพื่อตรวจสอบข้อมูลของรายการที่จะรับ Refer

|                                                                  | 🤝 รายงานสรุปข้อมูล 🗸                                                 | la se                          |
|------------------------------------------------------------------|----------------------------------------------------------------------|--------------------------------|
|                                                                  | <b>แบบฟอร์ม</b>                                                      |                                |
| แบบฟอร์มบันทักข้อมูล<br>สัปดาห์รณรงค์วันดับอักเสบ<br>โลก         | รายการรอรับ Refer                                                    |                                |
| <ul> <li>ประชาชนกลุ่มเป้าหมายใน</li> <li>พื้นที่ อปท.</li> </ul> | ปังบประมาณ: CID/Passport No. : ชื่อ:<br>เลือก ✔ CID/Passport No. ชือ | <b>นามสกุล:</b><br>นามสกุล     |
| โครงการนำร้อง Test and<br>Treat                                  |                                                                      |                                |
| าสัยชื่อสุภาพองมูล rest and<br>Treat<br>รายการรอรับ Refer        | ,0 คันหา × รีเซต                                                     |                                |
|                                                                  | ปิงบประมาณ 💷 วันที่บันทึก 💷 ชื่อ-นามสกุล                             | า อายุ า เพศ า การดำเนินการ    |
| รายงานสรุปข้อมูล                                                 | 2565 01-08-2565 นางสาวน้ำพิพย์ใส่มา                                  | าก 30 หญิง 💽                   |
| รายงานผลการตรวจคัดกรอง<br>ไวรัสดับอักเสบ บี และ ซี               | แสดง 1 ถึง 1 จาก 1 แถว (กรองข้อมูล 22,542 ทุกแถว)                    | แสดง 10 ≑ แถว ก่อนหน้า ได้ต้ไป |
| รายงานสรุปผลการตรวจคัด<br>กรองไวรัสตับอักเสบบีและซี              |                                                                      |                                |

## - รายละเอียดของข้อมูลที่จะรับ Refer

| รายการรอรับ Refer                                                          |                                                    | หน้ารายการรอรับ Refer   |
|----------------------------------------------------------------------------|----------------------------------------------------|-------------------------|
| <b>ข้อมูลเบื้องต้น</b><br>ปีงบประมาณ: 2565                                 | <b>ประเภทกลุ่มประชากร:</b> ประชาชนทั่วไป<br>(อปท.) |                         |
| <b>ส่วนที่ 1 ข้อมูลทั่วไป</b><br><b>ชื่อ-นามสกุล:</b> นางสาวน้ำทิพย์ไส่มาก | <b>เลขประจำตัวประชาชน:</b> 6523455688888           | สัญชาติ: ไทย            |
| <b>วัน/เดือน/ปีเกิด:</b> 01/01/2535                                        | <b>อายุ:</b> 30                                    | <b>เพศ:</b> หญิง        |
| <b>อาชีพ:</b> รับจ้าง/ลูกจ้างทั่วไป                                        | <b>โรคประจำตัว:</b> ไม่มี                          | <b>สถานภาพสมรส:</b> โสด |
| เบอร์โทร:                                                                  |                                                    |                         |
| การตรวจคัดกรอง :<br>📃 โรคไวรัสตับอักเสบ บี ✔ โรค                           | งไวรัสดับอักเสบ ซี 📄 โรคไวรัสดับอักเสบ บี และ จ์   | 1                       |

Page | 19

- ด้านล่างรายละเอียดของข้อมูล คลิกที่ปุ่ม "กดเพื่อรับ Refer เข้ารับการรักษา"

| ข้อมูลการดำเนินงานในพื้นที่รับผิดชอบ<br>ของ       |                                            |                             |
|---------------------------------------------------|--------------------------------------------|-----------------------------|
| DDC001-กองไรคเอดสีและไรคติดต่อทางเพศสัมท          | ์<br>พันธ์                                 |                             |
| <b>ผู้สัมภาษณ์:</b> ผู้สัมภาษณ์                   | <b>ตำแหน่ง:</b> ผู้สัมภาษณ์                | <b>เบอร์โทร:</b> 0911111111 |
| <b>ผู้รายงานผลการตรวจ:</b> ผู้รายงานผลการ<br>ตรวจ | <b>ตำแหน่ง:</b> ผู้รายงานผลการตรวจ         | <b>เบอร์โทร:</b> 0912222222 |
| <b>ผู้บันทึกข้อมูล:</b> นายพีรพล โคตรเสนา         | <b>ตำแหน่ง:</b> เจ้าหน้าที่บันทึกข้อมูล    | <b>เบอร์โทร:</b> 0945470302 |
| <b>อีเมล:</b> jojo@demo.com                       | <b>หน่วยงาน:</b> กองโรคเอดส์และโรคติดต่อทา | างเพศสัมพันธ์ จ. นนทบุรี    |

# - ระบบจะแจ้งเตือน "เพิ่มข้อมูลเรียบร้อยแล้ว"

| 🤝 รายงานสรุปข้อมูล 🗸 |                        |       |          |  |  |  |  |  |
|----------------------|------------------------|-------|----------|--|--|--|--|--|
| 🥂 เพิ่มข้อมูลเรียบ   | ร้อยแล้ว               |       |          |  |  |  |  |  |
| แบบฟอร์ม             | ฒิ - รายการรอรับ Refer |       |          |  |  |  |  |  |
| รายการรอรับ R        | Refer                  |       |          |  |  |  |  |  |
| ปีงบประมาณ:          | CID/Passport No. :     | ชื่อ: | นามสกุล: |  |  |  |  |  |
| เลือก 🗸              | CID/Passport No.       | ซอ    | นามสกุล  |  |  |  |  |  |

# Refer เพื่อเข้ารับการรักษา

- รายการรับ Refer ทั้งหมดจะอยู่ในเมนู "Refer เพื่อรับการรักษา"
- รายการรับ Refer ทั้งหมดสถานะจะขึ้น"ยังไม่บันทึกข้อมูลการรักษา"
- ดำเนินการบันทึกข้อมูลการรักษา คลิกที่ปุ่ม "แก้ไขข้อมูล"

|      |                                                    | 🤝 รายงานสรุปข้อมูล 🔻 | ·                |                    |            |               |                     |             | Innage |  |  |  |  |
|------|----------------------------------------------------|----------------------|------------------|--------------------|------------|---------------|---------------------|-------------|--------|--|--|--|--|
|      | หน้าแรก                                            | แบบฟอร์ม             | 🛆 - Refer เพื่อเ | ข้ารับการรักษา     |            |               |                     |             |        |  |  |  |  |
| แบบฟ | แบบฟอร์มบันทึกข้อมูล                               |                      |                  |                    |            |               |                     |             |        |  |  |  |  |
|      | สัปดาห์รณรงค์วันตับอักเสบ<br>โลก                   | Reter Mold 13        | UU133119.1       |                    |            |               |                     |             |        |  |  |  |  |
|      | ประชาชนกลุ่มเป้าหมายใน                             | ปีงบประมาณ:          | CID/Passport     | CID/Passport No. : |            |               | นามสกุล:            |             |        |  |  |  |  |
|      | พีนที่ อปท.                                        | เลือก 🗸              | CID/Passpo       | ort No.            | ชื่อ       |               | นามสกุล             |             |        |  |  |  |  |
| Z    | โครงการนำร่อง Test and<br>Treat                    |                      |                  |                    |            |               |                     |             |        |  |  |  |  |
|      | แบบบันทึกข้อมูล Test and<br>Treat                  | Q ค้นหา              | × รีเซต          |                    |            |               |                     |             |        |  |  |  |  |
|      | รายการรอรับ Refer                                  |                      |                  |                    |            |               |                     |             |        |  |  |  |  |
|      | Refer เพื่อเข้ารับการรักษา                         | ปังบประมาณ           | 1 วันที่บันทึก 1 | ม ชื่อ-นามสกุล     | าเ อายุ าเ | เพศ 💷 สถา     | ານະ                 | †∔ การดำเร่ | นินการ |  |  |  |  |
|      | นสรุปข้อมูล                                        | 2565                 | 01-08-2565       | นางสาวน้ำทิพย์     | ใส่มาก 30  | • ยังไม่บันท์ | ใกข้อมูลการรักษา    |             | ß      |  |  |  |  |
|      | รายงานผลการตรวจคัดกรอง<br>ไวรัสตับอักเสบ บี และ ซี | 2565                 | 01-08-2565       | นายอ้วน เสน่หา     | 25         | ชาย ●บั       | ันทึกข้อมูลการรักษา | D           |        |  |  |  |  |

- เพิ่มข้อมูล ประเภทการรักษาและผลการรักษา แล้วคลิกที่ปุ่ม"แก้ไข" เพื่อบันทึกข้อมูล

| หน้าแรก                                            | สถานพยาบาลที่รักษา 32684-สุขใจคลินิเ<br>* < งไรพอมออร์ร้อมอ | แวชกรรม วันที่ 20                         | 22-08-01                              |  |  |  |  |  |  |
|----------------------------------------------------|-------------------------------------------------------------|-------------------------------------------|---------------------------------------|--|--|--|--|--|--|
|                                                    | ^ 6. บระเภทการรกษา<br>◯ 61 เบิกได้ตามสิทธิ สปสช /ประกั      | ມສັงคม (ເຫ້້າເຄເຫຄັ້ຮັກພາ ລ (2))          |                                       |  |  |  |  |  |  |
| อร์มบันทึกข้อมูล                                   | <ul> <li>6.2. ชำระเงินเอง</li> </ul>                        |                                           |                                       |  |  |  |  |  |  |
| สังโดกงร์รถเรงล์กังเต้งเจ้ถเสงเ                    | <ul> <li>6.3. เข้าร่วมโครงการนำร่องการเพิ่ม</li> </ul>      | เการเข้าถึงยาต้านไวรัสเพื่อรักษาโรคไวรัสเ | ตับอักเสบ ซี เรื้อรัง ปีงบประมาณ 2565 |  |  |  |  |  |  |
| สบตาทรณรงครุนตบอกเสบ<br>โลก                        | <ul> <li>6.4. ไม่ได้รับการรักษา</li> </ul>                  |                                           |                                       |  |  |  |  |  |  |
| ประชาชนกลุ่มเป้าหมายใน<br>สั่_่า่                  | 7. ผลการรักษา                                               |                                           |                                       |  |  |  |  |  |  |
| พนท อบท.                                           | 🔵 รักษาหาย                                                  |                                           |                                       |  |  |  |  |  |  |
| โครงการนำร่อง Test and<br>Treat                    | 🔿 รักษาไม่หาย                                               |                                           |                                       |  |  |  |  |  |  |
| แบบบันทึกข้อมล Test and                            | 🔵 รักษาไม่หายและส่งต่อการรักษาตามสิทธิ สปสช.                |                                           |                                       |  |  |  |  |  |  |
| Treat                                              | 🔵 รักษาไม่หายและส่งต่อการรักษาตามสิทธิ ประกันสังคม          |                                           |                                       |  |  |  |  |  |  |
| รายการรอรับ Refer                                  | 🔵 ไม่ทราบ                                                   |                                           |                                       |  |  |  |  |  |  |
| Refer เพื่อเข้ารับการรักษา                         |                                                             |                                           |                                       |  |  |  |  |  |  |
|                                                    | ข้อมลการดำเนินงานในพื้นที่รับผิดชอบข                        | 14                                        |                                       |  |  |  |  |  |  |
| นสรุปข้อมูล                                        | DDC001-กองโรคเอดส์และโรคติดต่อทาง                           | เพศสัมพันธ์                               |                                       |  |  |  |  |  |  |
| รายงานผลการตรวจคัดกรอง<br>ไวรัสตับอักเสบ บี และ ซี |                                                             |                                           |                                       |  |  |  |  |  |  |
| รายงานสรุปผลการตรวจคัด                             | ย้สัมถาษณ์                                                  |                                           |                                       |  |  |  |  |  |  |
| กรองเวรสตบอกเสบบและซ                               | 10000 1000                                                  | X 9                                       | 004444444                             |  |  |  |  |  |  |
|                                                    | พียทา.เดเท                                                  | พียทา.เละท                                | U91111111                             |  |  |  |  |  |  |
| ออกจากระบบ                                         | ผู้รายงานผลการตรวจ                                          |                                           |                                       |  |  |  |  |  |  |
|                                                    | ผู้รายงานผลการตรวจ                                          | ผู้รายงานผลการตรวจ                        | 0912222222                            |  |  |  |  |  |  |
|                                                    | พิว.เกง.เทพมน.เร <sub>ิ</sub> พว.วอ                         | พีร.เคง.เทตยนเรณรวอ                       | 041777777                             |  |  |  |  |  |  |

- ระบบจะแจ้งเตือน "อัพเดทข้อมูลสำเร็จ"
- สถานะของรายการที่อัพเดทเปลี่ยนเป็น "บันทึกข้อมูลการรักษา" หากยังบันทึกข้อมูลการรักษาไม่เสร็จสามารถ ดำเนินการเพิ่มข้อมูลการรักษาได้

|                                                                                                    | 🔊 รายงานสรุปข้อมูล ~                                                                  |  |  |  |  |  |  |  |  |  |  |
|----------------------------------------------------------------------------------------------------|---------------------------------------------------------------------------------------|--|--|--|--|--|--|--|--|--|--|
|                                                                                                    | 🔬 อัพเคทข้อมูลสำเรีง                                                                  |  |  |  |  |  |  |  |  |  |  |
| แบบฟอร์มบันทึกข้อมูล<br>😪 สัปดาห์รณรงค์วันดับอักเสบ<br>โลก                                                                                                    | <b>แบบฟอร์ม</b> ณิ - Refer เพื่อเข้ารับการรักษา                                       |  |  |  |  |  |  |  |  |  |  |
| ประชาชนกลุ่มเป้าหมายใน<br>พื้นที่ อปท.                                                                                                    | Refer เพื่อเข้ารับการรักษา                                                            |  |  |  |  |  |  |  |  |  |  |
| <ul> <li>โครงการบ้าร่อง Test and<br/>Treat</li> <li>แบบบันทึกข้อมูล Test and<br/>Treat</li> <li>รายการรอรับ Refer</li> <li>Refer เพื่อเข้ารับการรักษา</li> </ul> | ป็งบประมาณ: CID/Passport No. : ชื่อ: นามสกุล:<br>เลือก ✓ CID/Passport No. ชือ นามสกุล |  |  |  |  |  |  |  |  |  |  |
|                                                                                                    | ปังบประมาณ II วันที่บันทึก II ชื่อ-นามสกุล II อายุ II เพศ II สถานะ II การคำเนินการ    |  |  |  |  |  |  |  |  |  |  |
| ไวรัสตับอักเสบ บี และ ซี<br>รายงานสรูปผลการตรวจคัด                                                                                                    | 2565 01-08-2565 นางสาวน้ำทิพย์ใส่มาก 30 หญิง •บันทึกข้อมูลการรักษา 🗖 🖻                |  |  |  |  |  |  |  |  |  |  |
| <sup>ซอซี</sup> กรองไวรัสตับอักเสบบีและซี                                                                                                    | 2565 01-08-2565 นายอ้วนเสน่หา 25 ชาย •บันทึกข้อมูลการรักษา 🔲 🗹                        |  |  |  |  |  |  |  |  |  |  |
|                                                                                                    | แสดง 1 ถึง 2 จาก 2 แถว (กรองข้อมูล 6 ทุกแถว) แสดง 10 ≑ แถว ก่อนหน้า 1 ถัดไป           |  |  |  |  |  |  |  |  |  |  |

#### 8.2) รายงานสรุปข้อมูล

- 8.2.1 รายงานผลการตรวจคัดกรองไวรัสตับอักเสบ บี และ ซี
  - 1. แบบฟอร์มบันทึกข้อมูล สัปดาห์รณรงค์วันตับอักเสบโลก
  - รายงานจำแนกตามบุคคล
    - เลือกแบบฟอร์มบันทึกข้อมูล -> เลือกประเภทรายงาน -> เลือกกลุ่มประชากร -> เลือกปีงบประมาณ ->
       เลือกเขตสุขภาพ -> เลือกจังหวัด -> เลือกหน่วยงาน
    - หลักจากที่เลือกรายการที่ต้องการแล้ว คลิกที่ปุ่ม "ตกลง"

| รายงานผลการตรวจคัดกรองไวรัสตับอักเสบ บี และ ซี |   |                  |   |               |   |             |   |  |  |  |
|------------------------------------------------|---|------------------|---|---------------|---|-------------|---|--|--|--|
| แบบฟอร์มบันทึกข้อมูล:                          |   | ประเภทรายงาน:    |   | กลุ่มประชากร: |   | ปีงบประมาณ: |   |  |  |  |
| สัปดาห์รณรงค์วันตับอักเสบโลก                   | ~ | จำแนกตามรายบุคคล | ~ | ประชาชนทั่วไป | ~ | 2565        | ~ |  |  |  |
| เขตสุขภาพ:                                     |   | จังหวัด:         |   | หน่วยงาน:     |   |             |   |  |  |  |
| ทั้งหมด                                        | ~ | ทั้งหมด          | ~ | ทั้งหมด       |   | ~           |   |  |  |  |
|                                                |   |                  |   |               |   |             |   |  |  |  |
| ตกลง                                           |   |                  |   |               |   |             |   |  |  |  |

Page | 23

- หน้ารายงานจำแนกตามรายบุคคล สามารถคลิกที่ปุ่ม "Export Excel" ได้

| x Exp | ort Excel                                      |       |                                                                                                    |      |      |                            |           |          |  |  |  |  |
|-------|------------------------------------------------|-------|----------------------------------------------------------------------------------------------------|------|------|----------------------------|-----------|----------|--|--|--|--|
|       | รายงานผลการตรวจคัดกรองไวรัสดับอักเสบ บี และ ซึ |       |                                                                                                    |      |      |                            |           |          |  |  |  |  |
|       | สัปดาห์รณรงด์วันดับอักเสบโลก จำแนกตามรายบุคคล  |       |                                                                                                    |      |      |                            |           |          |  |  |  |  |
|       | ้<br>กลุ่มประชาชนทั่วไป ปี 2565                |       |                                                                                                    |      |      |                            |           |          |  |  |  |  |
|       |                                                | ~ ~   |                                                                                                    |      |      | ผลการคัดกรองไวรัสตับอักเสบ |           | 4 V 4    |  |  |  |  |
| ลาดบ  | เขต                                            | จงหวด | หนวยงาน                                                                                                    | IMA  | ษายุ | ผล HBs Ag                  | ผล HCV Ab | ปจจยเสยง |  |  |  |  |
| 1     |                                                |       |                                                                                                    | ชาย  | 37   | Negative                   | Negative  | [7]      |  |  |  |  |
| 2     |                                                |       |                                                                                                    | ชาย  | 19   | Negative                   | Negative  | [7]      |  |  |  |  |
| 3     |                                                | and a | The second second second second second second second second second second second second second second second se | ชาย  | 26   | Negative                   | Negative  | [7]      |  |  |  |  |
| 4     |                                                |       | les, e serie                                                                                                    | หญิง | 22   | Negative                   | Negative  | [7]      |  |  |  |  |
| 5     |                                                |       |                                                                                                    | ชาย  | 16   | Negative                   | Negative  | [7]      |  |  |  |  |
| 6     |                                                |       | Concernance of the second second second second second second second second second second second second second s | ชาย  | 23   | Negative                   | Negative  | [7]      |  |  |  |  |
| 7     |                                                |       |                                                                                                    | ชาย  | 50   | Negative                   | Negative  | [7]      |  |  |  |  |
| 8     |                                                |       | Concerning of the second second second second second second second second second second second second second se | ชาย  | 31   | Negative                   | Negative  | [7]      |  |  |  |  |
| 9     |                                                |       |                                                                                                    | ชาย  | 21   | Negative                   | Negative  | [7]      |  |  |  |  |
| 10    |                                                |       |                                                                                                    | ชาย  | 41   | Positive                   | Negative  | [7]      |  |  |  |  |
| 11    |                                                |       |                                                                                                    | ชาย  | 25   | Negative                   | Negative  | [7]      |  |  |  |  |
| 12    |                                                |       |                                                                                                    | ชาย  | 21   | Negative                   | Negative  | [7]      |  |  |  |  |
| 13    |                                                |       |                                                                                                    | ชาย  | 20   | Negative                   | Negative  | [7]      |  |  |  |  |

รายงานข้อมูลจำแนกตามกลุ่มอายุ

- เลือกแบบฟอร์มบันทึกข้อมูล -> เลือกประเภทรายงาน -> เลือกกลุ่มประชากร -> เลือกปีงบประมาณ ->
 เลือกเขตสุขภาพ -> เลือกจังหวัด -> เลือกหน่วยงาน

- หลักจากที่เลือกรายการที่ต้องการแล้ว คลิกที่ปุ่ม "ตกลง"

| รายงานผลการตรวจคัดกรองไวรัสตับอักเสบ บี และ ซี |   |                   |   |                      |   |              |   |  |  |
|------------------------------------------------|---|-------------------|---|----------------------|---|--------------|---|--|--|
| แบบฟอร์มบันทึกข้อมูล:                          |   | ประเภทรายงาน:     |   | กลุ่มประชากร:        |   | ປັ່งບປรະมาณ: |   |  |  |
| ประชาชนกลุ่มเป้าหมายในพื้นที อ                 | ~ | จำแนกตามกลุ่มอายุ | ~ | ประชาชนทั่วไป (อปท.) | ~ | 2565         | ~ |  |  |
| เขตสุขภาพ :                                    |   | จังหวัด:          |   | หน่วยงาน:            |   |              |   |  |  |
| ทั้งหมด                                        | ~ | ทั้งหมด           | ~ | ทั้งหมด              |   |              | ~ |  |  |
|                                                |   |                   |   |                      |   |              |   |  |  |
| ตกลง                                           |   |                   |   |                      |   |              |   |  |  |

- หน้ารายงานจำแนกตามกลุ่มอายุ สามารถคลิกที่ปุ่ม "Export Excel" ได้

| 🗴 Ехро               | rt Excel                                             |       |            |                            |               |              |             |             |        |            |                 |           |            |                 |           |            |                 |           |            |                             |
|----------------------|------------------------------------------------------|-------|------------|----------------------------|---------------|--------------|-------------|-------------|--------|------------|-----------------|-----------|------------|-----------------|-----------|------------|-----------------|-----------|------------|-----------------------------|
|                      | รายงานผลการตรวจคัดกรองไวรัสตับอักเสบ บี และ ซี       |       |            |                            |               |              |             |             |        |            |                 |           |            |                 |           |            |                 |           |            |                             |
|                      | ประชาชนกลุ่มเป้าหมายในพื้นที่ อปท. จำแนกตามกลุ่มอายุ |       |            |                            |               |              |             |             |        |            |                 |           |            |                 |           |            |                 |           |            |                             |
|                      | กลุ่มประชาชนทั่วไป (อปท.) ปี 2565                    |       |            |                            |               |              |             |             |        |            |                 |           |            |                 |           |            |                 |           |            |                             |
|                      |                                                      |       | ٦          | วรัสตับอักเสบ              | บี่ (Hepat    | itis B v     | irus)       |             |        |            |                 |           |            | ไวรัสดัง        | มอักเสเ   | าญ (He     | patitis C       | virus)    |            |                             |
| กลุ่มอายุ            | จำนวนคัด<br>กรอง                                     | ผลบ   | วก         | จำนวนตรวจ<br>หาภูมิคุ้มกัน | ผลบ<br>(Posit | ມວກ<br>tive) | ผล<br>(Nega | ลบ<br>tive) | การรับ | วัคขีน     | ٩               | ชาย       |            | 1               | หญิง      |            | 1               | 2.371 b   |            | ผลการตรวจ<br>HCV viral load |
|                      | (HBsAg)                                              | จำนวน | ร้อย<br>ละ |                            | จำนวน         | ร้อย<br>ละ   | จำนวน       | ร้อย<br>ละ  | จำนวน  | ร้อย<br>ละ | ตรวจ<br>ทั้งหมด | ผล<br>บวก | ร้อย<br>ละ | ตรวจ<br>ทั้งหมด | ผล<br>บวก | ร้อย<br>ละ | ตรวจ<br>ทั้งหมด | ผล<br>บวก | ร้อย<br>ละ | (>= 5000<br>IU/ml)          |
| 1. 30-34 ปี          | 1684                                                 | 38    | 2.26       | 416                        | 25            | 6.01         | 391         | 93.99       | 13     | 3.32       | 645             | 2         | 0.31       | 1094            | 2         | 0.18       | 1739            | 4         | 0.23       | 1                           |
| 2. 35-39 ปี          | 1898                                                 | 57    | 3.00       | 462                        | 28            | 6.06         | 434         | 93.94       | 18     | 4.15       | 728             | 4         | 0.55       | 1254            | 5         | 0.40       | 1982            | 9         | 0.45       | 2                           |
| 3. 40-44 ปี          | 2450                                                 | 54    | 2.20       | 626                        | 10            | 1.60         | 616         | 98.40       | 25     | 4.06       | 938             | 13        | 1.39       | 1621            | 2         | 0.12       | 2559            | 15        | 0.59       | 3                           |
| 4. 45-49 ปี          | 2900                                                 | 92    | 3.17       | 635                        | 24            | 3.78         | 611         | 96.22       | 33     | 5.40       | 1174            | 25        | 2.13       | 1885            | 7         | 0.37       | 3059            | 32        | 1.05       | 7                           |
| 5. 50-54 ปี          | 3296                                                 | 92    | 2.79       | 681                        | 16            | 2.35         | 665         | 97.65       | 39     | 5.86       | 1258            | 16        | 1.27       | 2183            | 12        | 0.55       | 3441            | 28        | 0.81       | 4                           |
| 6. 55-59 ปี          | 3299                                                 | 92    | 2.79       | 631                        | 14            | 2.22         | 617         | 97.78       | 20     | 3.24       | 1245            | 13        | 1.04       | 2237            | 9         | 0.40       | 3482            | 22        | 0.63       | 6                           |
| 7. 60-64 ปี          | 2131                                                 | 38    | 1.78       | 307                        | 6             | 1.95         | 301         | 98.05       | 15     | 4.98       | 847             | 14        | 1.65       | 1400            | 5         | 0.36       | 2247            | 19        | 0.85       | 1                           |
| 8. 65-69 ปี          | 1488                                                 | 39    | 2.62       | 187                        | 4             | 2.14         | 183         | 97.86       | 6      | 3.28       | 583             | 10        | 1.72       | 992             | 5         | 0.50       | 1575            | 15        | 0.95       | 0                           |
| 9. 70-74 ปี          | 682                                                  | 18    | 2.64       | 68                         | 2             | 2.94         | 66          | 97.06       | 1      | 1.52       | 301             | 2         | 0.66       | 442             | 2         | 0.45       | 743             | 4         | 0.54       | 0                           |
| 10. 75-79 ปี         | 311                                                  | 8     | 2.57       | 29                         | 3             | 10.34        | 26          | 89.66       | 0      | 0          | 128             | 0         | 0          | 196             | 0         | 0          | 324             | 0         | 0          | 0                           |
| 11. 80 ปี ขึ้น<br>ไป | 165                                                  | 1     | 0.61       | 19                         | 1             | 5.26         | 18          | 94.74       | 2      | 11.11      | 78              | 0         | 0          | 96              | 0         | 0          | 174             | 0         | 0          | 0                           |

- รายงานข้อมูลจำแนกตามความเสี่ยง
  - เลือกแบบฟอร์มบันทึกข้อมูล -> เลือกประเภทรายงาน -> เลือกกลุ่มประชากร -> เลือกปีงบประมาณ ->
  - เลือกเขตสุขภาพ -> เลือกจังหวัด -> เลือกหน่วยงาน
  - หลักจากที่เลือกรายการที่ต้องการแล้ว คลิกที่ปุ่ม "ตกลง"

| รายงานผลการตรวจคัดกรองไวรัสตับอักเสบ บี และ ซี          |   |                                    |   |                                       |   |                     |   |  |  |  |
|---------------------------------------------------------|---|------------------------------------|---|---------------------------------------|---|---------------------|---|--|--|--|
| แบบฟอร์มบันทึกข้อมูล:<br>ประชาชนกลุ่มเป้าหมายในพื้นที อ | ~ | ประเภทรายงาน:<br>จำแนกตามความเสียง | ~ | กลุ่มประชากร:<br>ประชาชนทั่วไป (อปท.) | ~ | ปึงบประมาณ:<br>2565 | ~ |  |  |  |
| เขตสุขภาพ :                                             |   | จังหวัด:                           |   | หน่วยงาน:                             |   |                     |   |  |  |  |
| ทั้งหมด                                                 | ~ | ทั้งหมด                            | ~ | ทั้งหมด                               |   |                     | ~ |  |  |  |
| ตกลง                                                    |   |                                    |   |                                       |   |                     |   |  |  |  |

Page | 25

- หน้ารายงานจำแนกตามความเสี่ยง สามารถคลิกที่ปุ่ม "Export Excel" ได้

| Export Excel                                                                                |              |       |        |  |  |  |  |  |  |  |
|---------------------------------------------------------------------------------------------|--------------|-------|--------|--|--|--|--|--|--|--|
| รายงานผลการตรวจคัดกรองไวรัสตับอักเสบ บี และ ซี                                              |              |       |        |  |  |  |  |  |  |  |
| ประชาชนกลุ่มเป้าหมายในพื้นที่ อปท. จำแนกตามความเสี่ยง                                       |              |       |        |  |  |  |  |  |  |  |
| กลุ่มประชาชนทั่วไป (อปท.) ปี 2565                                                           |              |       |        |  |  |  |  |  |  |  |
| ความเสี่ยงต่อโรคไวรัสดับอักเสบบี                                                            | จำนวนคัดกรอง | ผลบวก | ร้อยละ |  |  |  |  |  |  |  |
| 1. เกิดก่อน ปี พ.ศ. 2535                                                                    | 18990        | 501   | 2.64   |  |  |  |  |  |  |  |
| 2. ใช้สารเสพติดวิธีฉีดเข้าเส้น แม้ว่าจะทดลองใช้เพียงแค่ครั้งเดียว                           | 82           | 2     | 2.44   |  |  |  |  |  |  |  |
| 3. เป็นผู้ติดเชื้อเอชไอวี                                                                   | 298          | 11    | 3.69   |  |  |  |  |  |  |  |
| 4. เดยได้รับเลือด หรือสารเลือด ก่อนปี พ.ศ. 2535                                             | 248          | 13    | 5.24   |  |  |  |  |  |  |  |
| 5. เดยได้รับการปลูกถ่ายอวัยวะ ก่อนปี พ.ศ. 2535                                              | 40           | 3     | 7.50   |  |  |  |  |  |  |  |
| 6. เดยฟอกเลือดด้วยเครื่องไตเทียม                                                            | 68           | 4     | 5.88   |  |  |  |  |  |  |  |
| 7. เดยมีเพศสัมพันธ์โดยไม่ใช้ถุงยางอนามัย                                                    | 10374        | 276   | 2.66   |  |  |  |  |  |  |  |
| 8. เดยมีคนในครอบครัว เช่น คู่สมรส บิดา มารดา เป็นผู้ป่วยไวรัสดับอักเสบ บ็                   | 537          | 40    | 7.45   |  |  |  |  |  |  |  |
| 9. เดยสักผิวหนัง เจาะหู ฝังเข็ม ในที่ที่ไม่ใช่สถานพยาบาล                                    | 6275         | 146   | 2.33   |  |  |  |  |  |  |  |
| 10.เคยได้รับการฉีดยา หรือผ่าตัดเล็ก ด้วยแพทย์พื้นบ้าน                                       | 663          | 24    | 3.62   |  |  |  |  |  |  |  |
| 11.เคยถูกเข็มหรือของมีคมตำขณะปฏิบัติหน้าที่                                                 | 2817         | 96    | 3.41   |  |  |  |  |  |  |  |
| 12.เคยใช้อุปกรณ์บางชนิดร่วมกับผู้อื่น เช่น แปรงสีฟัน มีคโกน กรรไกรตัดเล็บ เข็มฉีดยา เป็นต้น | 11277        | 257   | 2.28   |  |  |  |  |  |  |  |
| ความเสี่ยงต่อโรคไวรัสดับอักเสบซี                                                            | จำนวนคัดกรอง | ผลบวก | ร้อยละ |  |  |  |  |  |  |  |
| 1.ใช้สารเสพติดวิธีฉีดเข้าเส้น แม้ว่าจะทดลองใช้เพียงแค่ครั้งเดียว                            | 226          | 26    | 11.50  |  |  |  |  |  |  |  |
| 2. เป็นผู้ติดเชื้อเอชไอวี                                                                   | 297          | 26    | 8.75   |  |  |  |  |  |  |  |

# 2. แบบฟอร์มบันทึกข้อมูล ประชาชนกลุ่มเป้าหมายในพื้นที่ อปท.

- รายงานจำแนกตามบุคคล
  - เลือกแบบฟอร์มบันทึกข้อมูล -> เลือกประเภทรายงาน -> เลือกกลุ่มประชากร -> เลือกปีงบประมาณ ->

เลือกเขตสุขภาพ -> เลือกจังหวัด -> เลือกหน่วยงาน

- หลักจากที่เลือกรายการที่ต้องการแล้ว คลิกที่ปุ่ม "ตกลง"

| รายงานผลการตรวจคัดกรองไวรัสตับอักเสบ บี และ ซี |   |                  |   |                        |   |              |   |  |  |  |  |
|------------------------------------------------|---|------------------|---|------------------------|---|--------------|---|--|--|--|--|
| แบบฟอร์มบันทึกข้อมูล:                          |   | ประเภทรายงาน:    |   | กลุ่มประชากร:          |   | ປັ່ຈບປรະນາณ: |   |  |  |  |  |
| ประชาชนกลุ่มเป้าหมายในพื้นที่ อ                | * | จำแนกตามรายบุคคล | ~ | ประชาชนทั่วไป (อปท.) 🔷 | · | 2565         | ~ |  |  |  |  |
| เขตสุขภาพ :                                    |   | จังหวัด:         |   | หน่วยงาน:              |   |              |   |  |  |  |  |
| ทั้งหมด                                        | ~ | ทั้งหมด          | ~ | ทั้งหมด                |   |              | ~ |  |  |  |  |
|                                                |   |                  |   |                        |   |              |   |  |  |  |  |
| ตกลง                                           |   |                  |   |                        |   |              |   |  |  |  |  |

Page | 26

- หน้ารายงานจำแนกตามรายบุคคล สามารถคลิกที่ปุ่ม "Export Excel" ได้

| x Expo | x Export Excel                                                                                      |       |                                                                                                    |        |      |                       |               |                |                  |              |                       |              |                           |              |
|--------|----------------------------------------------------------------------------------------------------|-------|----------------------------------------------------------------------------------------------------|--------|------|-----------------------|---------------|----------------|------------------|--------------|-----------------------|--------------|---------------------------|--------------|
|        |                                                                                                    |       |                                                                                                    |        | ราย  | ยงานผลการตรว          | จคัดกรองไ     | วรัสดับอักเ    | สบ บี และ        | จี           |                       |              |                           |              |
|        |                                                                                                    |       |                                                                                                    | ۱      | ไระส | าชนกลุ่มเป้าหมา       | เยในพื้นที่ อ | บปท. จำแน      | กตามรายเ         | บุคคล        |                       |              |                           |              |
|        | กลุ่มประชาชนทั่วไป (อปท.) ปี 2565                                                                   |       |                                                                                                    |        |      |                       |               |                |                  |              |                       |              |                           |              |
|        |                                                                                                    |       |                                                                                                    |        |      |                       |               |                |                  |              |                       |              |                           |              |
|        | ลำดับ เขต จังหวัด หน่วยงาน เพศ อายุ ประวัติวารรัด กรองไวรัสดับอักเสบบี ผลการคัดกรองไวรัสดับอักเสบซี |       |                                                                                                    |        |      |                       |               |                |                  |              | ซี                    |              |                           |              |
| สาดบ   | เขต                                                                                                 | ขงหวด | หนวยงาน                                                                                                    | P.MH4  | ขายุ | ประวัติการคัด<br>กรอง | HBsAg         | Anti-<br>HBs   | การรับ<br>วัคซีน | ปัจจัยเสี่ยง | ประวัติการคัด<br>กรอง | Anti-<br>HCV | HCV viral load<br>(IU/ml) | ปัจจัยเสี่ยง |
| 1      |                                                                                                    | -     | And in case of the second second                                                                                                    | ชาย    | 41   | ไม่เคยตรวจ            | Negative      | ไม่ได้<br>ตรวจ | -                | [1]          | ไม่เคยครวจ            | Negative     | -                         |              |
| 2      |                                                                                                    |       |                                                                                                    | ช่าย   | 53   | ไม่เคยตรวจ            | Negative      | ไม่ได้<br>ตรวจ | _                | [1]          | ไม่เคยตรวจ            | Negative     | -                         |              |
| 3      |                                                                                                    | 1.0   | And in case of the local division of the local division of the loc | អญิง   | 42   | ไม่เคยตรวจ            | Negative      | ไม่ได้<br>ตรวจ | -                | [1][7]       | ไม่เคยตรวจ            | Negative     | Ē                         | [6]          |
| 4      |                                                                                                    |       |                                                                                                    | អญิง   | 44   | ไม่เคยตรวจ            | Negative      | ไม่ได้<br>ตรวจ | -                | [1][7]       | ไม่เคยตรวจ            | Negative     | -                         | [6]          |
| 5      |                                                                                                    |       | No.                                                                                                    | ชาย    | 59   | ไม่เคยตรวจ            | Negative      | ไม่ได้<br>ตรวจ | _                | [1][7]       | ไม่เคยตรวจ            | Negative     | -                         | [6]          |
| 6      |                                                                                                    | 100   |                                                                                                    | អญิง   | 59   | ไม่เคยตรวจ            | Negative      | ไม่ได้<br>ตรวจ | -                | [1][7]       | ไม่เคยตรวจ            | Negative     | -                         | [6]          |
| 7      |                                                                                                    |       | Street, Street, Street | গন্থীগ | 45   | ไม่เคยตรวจ            | Negative      | ไม่ได้<br>ตรวจ |                  | [1][7]       | ไม่เคยตรวจ            | Negative     | -                         | [6]          |

- รายงานข้อมูลจำแนกตามกลุ่มอายุ
  - เลือกแบบฟอร์มบันทึกข้อมูล -> เลือกประเภทรายงาน -> เลือกกลุ่มประชากร -> เลือกปีงบประมาณ ->
    - เลือกเขตสุขภาพ -> เลือกจังหวัด -> เลือกหน่วยงาน
  - หลักจากที่เลือกรายการที่ต้องการแล้ว คลิกที่ปุ่ม "ตกลง"

| รายงานผลการตรวจคัดกรองไ         | รายงานผลการตรวจคัดกรองไวรัสตับอักเสบ บี และ ซี |                   |   |                          |             |   |  |  |  |  |  |  |
|---------------------------------|------------------------------------------------|-------------------|---|--------------------------|-------------|---|--|--|--|--|--|--|
| แบบฟอร์มบันทึกข้อมูล:           |                                                | ประเภทรายงาน:     |   | กลุ่มประชากร:            | ปึงบประมาณ: |   |  |  |  |  |  |  |
| ประชาชนกลุ่มเป้าหมายในพื้นที่ อ | ~                                              | จำแนกตามกลุ่มอายุ | ~ | ประชาชนทั่วไป (อปท.) 🗸 🗸 | 2565        | ~ |  |  |  |  |  |  |
| เชตสุขภาพ :                     |                                                | ຈັงหวัด:          |   | หน่วยงาน:                |             |   |  |  |  |  |  |  |
| ทั้งหมด                         | ~                                              | ทั้งหมด           | ~ | ทั้งหมด                  |             | ~ |  |  |  |  |  |  |
|                                 |                                                |                   |   |                          |             |   |  |  |  |  |  |  |
| ตกลง                            |                                                |                   |   |                          |             |   |  |  |  |  |  |  |

Page | 27

- หน้ารายงานจำแนกตามกลุ่มอายุ สามารถคลิกที่ปุ่ม "Export Excel" ได้

| х Ехро               | rt Excel                                                                  |       |            |                            |               |              |             |              |            |            |                 |           |            |                 |           |            |                 |           |            |                             |
|----------------------|---------------------------------------------------------------------------|-------|------------|----------------------------|---------------|--------------|-------------|--------------|------------|------------|-----------------|-----------|------------|-----------------|-----------|------------|-----------------|-----------|------------|-----------------------------|
|                      |                                                                           |       |            |                            |               | ราย          | ยงานผลก     | ารตรวจ       | คัดกรอง    | ไวรัสตับ   | เอ้กเสบ บี      | และ ซึ    |            |                 |           |            |                 |           |            |                             |
|                      |                                                                           |       |            |                            |               | ประช         | าชนกลุ่มเ   | เป้าหมา      | ยในพื้นที่ | อปท. จ     | งำแนกตาง        | มกลุ่มอ   | ายุ        |                 |           |            |                 |           |            |                             |
|                      | กลุ่มประชาชนทั่วไป (อปท.) ปี 2565                                         |       |            |                            |               |              |             |              |            |            |                 |           |            |                 |           |            |                 |           |            |                             |
|                      | ไวรัสดับอักเสบบี (Hepatitis B virus) ไวรัสดับอักเสบซี (Hepatitis C virus) |       |            |                            |               |              |             |              |            |            |                 |           |            |                 |           |            |                 |           |            |                             |
| กลุ่มอายุ            | จำนวนคัด<br>กรอง                                                          | ผลบ   | วก         | จำนวนตรวจ<br>หาภูมิคุ้มกัน | ผลบ<br>(Posit | ມวก<br>tlve) | ผล<br>(Nega | ສນ<br>itive) | การรับ     | วัคชื่น    |                 | ชาย       |            | ٩               | หญิง      |            |                 | รวท       |            | ผลการตรวจ<br>HCV viral load |
|                      | (HBsAg)                                                                   | จำนวน | ร้อย<br>ละ |                            | จำนวน         | ร้อย<br>ละ   | จำนวน       | ร้อย<br>ละ   | จำนวน      | ร้อย<br>ละ | ตรวจ<br>ทั้งหมด | ผล<br>บวก | ร้อย<br>ละ | ตรวจ<br>ทั้งหมด | ผล<br>บวก | ร้อย<br>ละ | ตรวจ<br>ทั้งหมด | ผล<br>บวก | ร้อย<br>ละ | (>= 5000<br>IU/ml)          |
| 1. 30-34 ปี          | 1686                                                                      | 38    | 2.25       | 416                        | 25            | 6.01         | 391         | 93.99        | 13         | 3.32       | 647             | 2         | 0.31       | 1094            | 2         | 0.18       | 1741            | 4         | 0.23       | 1                           |
| 2. 35-39 ปี          | 1898                                                                      | 57    | 3.00       | 462                        | 28            | 6.06         | 434         | 93.94        | 18         | 4.15       | 728             | 4         | 0.55       | 1254            | 5         | 0.40       | 1982            | 9         | 0.45       | 2                           |
| 3. 40-44 ปี          | 2450                                                                      | 54    | 2.20       | 626                        | 10            | 1.60         | 616         | 98.40        | 25         | 4.06       | 938             | 13        | 1.39       | 1621            | 2         | 0.12       | 2559            | 15        | 0.59       | 3                           |
| 4. 45-49 ปี          | 2900                                                                      | 92    | 3.17       | 635                        | 24            | 3.78         | 611         | 96.22        | 33         | 5.40       | 1174            | 25        | 2.13       | 1885            | 7         | 0.37       | 3059            | 32        | 1.05       | 7                           |
| 5. 50-54 ปี          | 3300                                                                      | 93    | 2.82       | 681                        | 16            | 2.35         | 665         | 97.65        | 39         | 5.86       | 1259            | 16        | 1.27       | 2186            | 13        | 0.59       | 3445            | 29        | 0.84       | 4                           |
| 6. 55-59 ปี          | 3300                                                                      | 92    | 2.79       | 631                        | 14            | 2.22         | 617         | 97.78        | 20         | 3.24       | 1246            | 13        | 1.04       | 2237            | 9         | 0.40       | 3483            | 22        | 0.63       | 6                           |
| 7. 60-64 ปี          | 2131                                                                      | 38    | 1.78       | 307                        | 6             | 1.95         | 301         | 98.05        | 15         | 4.98       | 847             | 14        | 1.65       | 1400            | 5         | 0.36       | 2247            | 19        | 0.85       | 1                           |
| 8. 65-69 ปี          | 1488                                                                      | 39    | 2.62       | 187                        | 4             | 2.14         | 183         | 97.86        | 6          | 3.28       | 583             | 10        | 1.72       | 992             | 5         | 0.50       | 1575            | 15        | 0.95       | 0                           |
| 9. 70-74 ปี          | 682                                                                       | 18    | 2.64       | 68                         | 2             | 2.94         | 66          | 97.06        | 1          | 1.52       | 301             | 2         | 0.66       | 442             | 2         | 0.45       | 743             | 4         | 0.54       | 0                           |
| 10. 75-79 ปี         | 311                                                                       | 8     | 2.57       | 29                         | 3             | 10.34        | 26          | 89.66        | 0          | 0          | 128             | 0         | 0          | 196             | 0         | 0          | 324             | 0         | 0          | 0                           |
| 11. 80 ปี ขึ้น<br>ไป | 165                                                                       | 1     | 0.61       | 19                         | 1             | 5.26         | 18          | 94.74        | 2          | 11.11      | 78              | 0         | 0          | 96              | 0         | 0          | 174             | 0         | 0          | 0                           |

- รายงานข้อมูลจำแนกตามความเสี่ยง
  - เลือกแบบฟอร์มบันทึกข้อมูล -> เลือกประเภทรายงาน -> เลือกกลุ่มประชากร -> เลือกปีงบประมาณ ->
     เลือกเขตสุขภาพ -> เลือกจังหวัด -> เลือกหน่วยงาน
  - หลักจากที่เลือกรายการที่ต้องการแล้ว คลิกที่ปุ่ม "ตกลง"

| JAGGINA ION IN.     |                                           | 1 99 9 5 99 0 0 1                                    |
|---------------------|-------------------------------------------|------------------------------------------------------|
| จำแนกตามความเสียง 🗸 | กลุมบรอง การ:<br>ประชาชนทั่วไป (อปท.) 🗸 🗸 | 2565 ~                                               |
| ว่งหวัด:            | หน่วยงาน:                                 |                                                      |
| ทั้งหมด 🗸           | ทั้งหมด                                   | ~                                                    |
| Í                   | จำแนกตามความเสียง 🗸                       | งำแนกตามความเสียง 		 ประชาชนทั่วไป (อปท.)<br>ังหวัด: |

Page | 28

- หน้ารายงานจำแนกตามความเสี่ยง สามารถคลิกที่ปุ่ม "Export Excel" ได้

| Export Excel                                                                                |              |       |        |  |  |  |  |  |  |  |  |
|---------------------------------------------------------------------------------------------|--------------|-------|--------|--|--|--|--|--|--|--|--|
| รายงานผลการตรวจคัดกรองไวรัสตับอักเสบ บี และ ซี                                              |              |       |        |  |  |  |  |  |  |  |  |
| ประชาชนกลุ่มเป้าหมายในพื้นที่ อปท. จำแนกตามความเสี่ยง                                       |              |       |        |  |  |  |  |  |  |  |  |
| กลุ่มประชาชนทั่วไป (อปท.) ปี 2565                                                           |              |       |        |  |  |  |  |  |  |  |  |
| ความเสี่ยงต่อโรคไวรัสตับอักเสบบี                                                            | จำนวนคัดกรอง | ผลบวก | ร้อยละ |  |  |  |  |  |  |  |  |
| 1. เกิดก่อน ปี พ.ศ. 2535                                                                    | 18990        | 501   | 2.64   |  |  |  |  |  |  |  |  |
| 2. ใช้สารเสพติดวิธีฉีดเข้าเส้น แม้ว่าจะทดลองใช้เพียงแค่ครั้งเดียว                           | 82           | 2     | 2.44   |  |  |  |  |  |  |  |  |
| 3. เป็นผู้ติดเชื้อเอชไอวี                                                                   | 298          | 11    | 3.69   |  |  |  |  |  |  |  |  |
| 4. เคยได้รับเลือด หรือสารเลือด ก่อนปี พ.ศ. 2535                                             | 248          | 13    | 5.24   |  |  |  |  |  |  |  |  |
| 5. เดยได้รับการปลูกถ่ายอวัยวะ ก่อนปี พ.ศ. 2535                                              | 40           | 3     | 7.50   |  |  |  |  |  |  |  |  |
| 6. เดยฟอกเลือดด้วยเครื่องไตเทียม                                                            | 68           | 4     | 5.88   |  |  |  |  |  |  |  |  |
| 7. เคยมีเพศสัมพันธ์โดยไม่ใช้ถุงยางอนามัย                                                    | 10374        | 276   | 2.66   |  |  |  |  |  |  |  |  |
| 8. เคยมีคนในครอบครัว เช่น คู่สมรส บิดา มารดา เป็นผู้ป่วยไวรัสตับอักเสบ บี                   | 537          | 40    | 7.45   |  |  |  |  |  |  |  |  |
| 9. เดยสักผิวหนัง เจาะหู ฝังเข็ม ในที่ที่ไม่ใช่สถานพยาบาล                                    | 6275         | 146   | 2.33   |  |  |  |  |  |  |  |  |
| 10.เคยได้รับการฉีดยา หรือผ่าตัดเล็ก ด้วยแพทย์พื้นบ้าน                                       | 663          | 24    | 3.62   |  |  |  |  |  |  |  |  |
| 11.เคยถูกเข็มหรือของมีคมตำขณะปฏิบัติหน้าที่                                                 | 2817         | 96    | 3.41   |  |  |  |  |  |  |  |  |
| 12.เคยใช้อุปกรณ์บางชนิดร่วมกับผู้อื่น เช่น แปรงสีฟัน มีดโกน กรรไกรตัดเล็บ เข็มฉีดยา เป็นต้น | 11277        | 257   | 2.28   |  |  |  |  |  |  |  |  |
| ความเสี่ยงต่อโรดไวรัสดับอักเสบซี                                                            | จำนวนคัดกรอง | ผลบวก | ร้อยละ |  |  |  |  |  |  |  |  |
| 1.ใช้สารเสพติดวิธีฉีดเข้าเส้น แม้ว่าจะทดลองใช้เพียงแค่ครั้งเดียว                            | 226          | 26    | 11.50  |  |  |  |  |  |  |  |  |
| 2. เป็นผู้ติดเชื้อเอชไอวี                                                                   | 297          | 26    | 8.75   |  |  |  |  |  |  |  |  |

## 3. แบบฟอร์มบันทึกข้อมูล โครงการนำร่อง Test and Treat

- รายงานจำแนกตามบุคคล
  - เลือกแบบฟอร์มบันทึกข้อมูล -> เลือกประเภทรายงาน -> เลือกกลุ่มประชากร -> เลือกปีงบประมาณ ->

เลือกเขตสุขภาพ -> เลือกจังหวัด -> เลือกหน่วยงาน

หลักจากที่เลือกรายการที่ต้องการแล้ว คลิกที่ปุ่ม "ตกลง"

| รายงานผลการตรวจคัดกรองไวรัสตับอักเสบ บี และ ชี |   |                  |   |                          |             |   |  |  |  |  |  |
|------------------------------------------------|---|------------------|---|--------------------------|-------------|---|--|--|--|--|--|
| แบบฟอร์มบันทึกข้อมูล:                          |   | ประเภทรายงาน:    |   | กลุ่มประชากร:            | ปีงบประมาณ: |   |  |  |  |  |  |
| โครงการนำร่อง Test and Treat                   | ~ | จำแนกตามรายบุคคล | ~ | ประชาชนทั่วไป (อปท.) 🗸 🗸 | 2565        | ~ |  |  |  |  |  |
| เขตสุขภาพ :                                    |   | จังหวัด:         |   | หน่วยงาน:                |             |   |  |  |  |  |  |
| ทั้งหมด                                        | ~ | ทั้งหมด          | ~ | ทั้งหมด                  |             | ~ |  |  |  |  |  |
|                                                |   |                  |   |                          |             |   |  |  |  |  |  |
| ติกลง                                          |   |                  |   |                          |             |   |  |  |  |  |  |

Page | 29

- หน้ารายงานจำแนกตามรายบุคคล สามารถคลิกที่ปุ่ม "Export Excel" ได้

| x Expo | ort Exe                           | cel     |          |      |      |                       |              |                              |                         |                                               |                  |                                    |                        |                         |                 |
|--------|-----------------------------------|---------|----------|------|------|-----------------------|--------------|------------------------------|-------------------------|-----------------------------------------------|------------------|------------------------------------|------------------------|-------------------------|-----------------|
|        |                                   |         |          |      |      |                       | รายงานผ      | งลการรักษาไว                 | รัสดับ ซี เ             | รื้อรัง                                       |                  |                                    |                        |                         |                 |
|        | จำแนกตามรายบุคคล                  |         |          |      |      |                       |              |                              |                         |                                               |                  |                                    |                        |                         |                 |
|        | กลุ่มประชาชนทั่วไป (อปท.) ปี 2565 |         |          |      |      |                       |              |                              |                         |                                               |                  |                                    |                        |                         |                 |
|        |                                   |         |          |      |      | ผลการ                 | รคัดกรองไ    | วรัสดับอักเสบ                | ซี                      |                                               | การส่            |                                    | เนตแลที่ไม่เต้า        | HCV viral load          |                 |
| ลำดับ  | <mark>เขต</mark>                  | จังหวัด | หน่วยงาน | เพศ  | อายุ | ประวัติการ<br>คัดกรอง | Anti-<br>HCV | HCV viral<br>load<br>(IU/ml) | ปัจจัย<br>เสี่ยง        | สถานพยาบาลที่<br>รักษา                        | ระบบการ<br>รักษา | ประเภทการ<br>รักษา                 | เกณฑ์รักษา<br>ตามสิทธิ | หลังการรักษา<br>(IU/ml) | ผลการ<br>รักษา  |
| 1      |                                   | -       | 3        | หญิง | 35   | ไม่เคยตรวจ            | Positive     | ไม่ได้ตรวจ                   | [3][6]<br>[11]          | กองโรคเอดส์และ<br>โรคติดต่อทางเพศ<br>สัมพันธ์ |                  | โครงการ<br>นำร่อง (Test<br>&Treat) | 2                      | -                       |                 |
| 2      |                                   | -       |          | ชาย  | 25   | ไม่เคยตรวจ            | Positive     | 4500                         | [2][3]<br>[4][5]        | สุขใจคลินิก<br>เวชกรรม                        |                  | โครงการ<br>นำร่อง (Test<br>&Treat) | 2                      | -                       |                 |
| 3      |                                   | -       | 5        | អญิง | 30   | ไม่เคยตรวจ            | Positive     | ไม่ได้ตรวจ                   | [5][6]<br>[9][10]       | สุขใจคลินิก<br>เวชกรรม                        |                  | ช่ำระเงินเอง                       | -                      | -                       | รักษา<br>หาย    |
| 4      |                                   | -       |          | ชาย  | 25   | เคยตรวจ               | Positive     | ไม่ได้ตรวจ                   | [1][3]<br>[4][5]<br>[8] | สุขใจคลินิก<br>เวซกรรม                        |                  | โครงการ<br>นำร่อง (Test<br>&Treat) | 2,3,5                  | -                       | รักษา<br>ไม่หาย |

## 8.2.2 รายงานสรุปผลการตรวจคัดกรองไวรัสตับอักเสบ บี และ ซี

- 1. แบบฟอร์มบันทึกข้อมูล สัปดาห์รณรงค์วันตับอักเสบโลก
  - เลือกแบบฟอร์มบันทึกข้อมูล -> เลือกกลุ่มประชากร -> เลือกปีงบประมาณ -> เลือกเขตสุขภาพ ->
    - เลือกจังหวัด -> เลือกหน่วยงาน
  - หลักจากที่เลือกรายการที่ต้องการแล้ว คลิกที่ปุ่ม "ตกลง"

| รายงานสรุปผลการตรวจคัดกรองไวรัสตับอักเสบ บี และ ซี |   |               |   |              |   |   |  |  |  |  |
|----------------------------------------------------|---|---------------|---|--------------|---|---|--|--|--|--|
| แบบฟอร์มบันทึกข้อมูล:                              |   | กลุ่มประชากร: |   | ປັ່งບປรະมาณ: |   |   |  |  |  |  |
| สัปดาห์รณรงค์วันตับอักเสบโลก                       | ~ | ประชาชนทั่วไป | ~ | 2564         | * |   |  |  |  |  |
| เขตสุขภาพ:                                         |   | จังหวัด:      |   | หน่วยงาน:    |   |   |  |  |  |  |
| ทั้งหมด                                            | * | ทั้งหมด       | ~ | ทั้งหมด      |   | ~ |  |  |  |  |
|                                                    |   |               |   |              |   |   |  |  |  |  |
| ตกลง                                               |   |               |   |              |   |   |  |  |  |  |

- หน้ารายงานกลุ่มประชาชนทั่วไป สามารถคลิกที่ปุ่ม "Export Excel" ได้

| X     | Export Excel                                   |                                 |                  |               |              |                                 |            |          |          |  |  |  |  |
|-------|------------------------------------------------|---------------------------------|------------------|---------------|--------------|---------------------------------|------------|----------|----------|--|--|--|--|
|       |                                                | รายงานสรุป                      | ผลการตรวจคัดก    | รองไวรัสตับอั | กเสบบีและซี  |                                 |            |          |          |  |  |  |  |
|       |                                                | i                               | สัปดาห์รณรงค์วัน | เต้บอักเสบโลก | ı            |                                 |            |          |          |  |  |  |  |
|       | กลุ่มประชาชนทั่วไป ปี 2564                     |                                 |                  |               |              |                                 |            |          |          |  |  |  |  |
|       |                                                |                                 |                  |               | ผลการคัดกรอง | ไวรัสดับอักเสบ                  |            |          |          |  |  |  |  |
| ลำดับ | ดับ เขตสขภาพ ไวรัสดับอักเสบบี ไวรัสดับอักเสบขี |                                 |                  |               |              |                                 |            |          |          |  |  |  |  |
|       |                                                | จำนวนผู้ที่ได้รับ<br>การคัดกรอง | ไม่ได้ตรวจ       | Positive      | Negative     | จำนวนผู้ที่ได้รับ<br>การคัดกรอง | ไม่ได้ตรวจ | Positive | Negative |  |  |  |  |
| 1     | เขต 1                                          | 143                             | 0                | 8             | 135          | 143                             | 0          | 1        | 142      |  |  |  |  |
| 2     | เขด 2                                          | 1940                            | 2                | 67            | 1871         | 1940                            | 2          | 25       | 1913     |  |  |  |  |
| 3     | เขด 3                                          | 647                             | 3                | 16            | 628          | 647                             | 0          | 6        | 641      |  |  |  |  |
| 4     | เขด 4                                          | 0                               | 0                | 0             | 0            | 0                               | 0          | 0        | 0        |  |  |  |  |
| 5     | เขด 5                                          | 0                               | 0                | 0             | 0            | 0                               | 0          | 0        | 0        |  |  |  |  |
| 6     | เขด 6                                          | 439                             | 0                | 14            | 425          | 439                             | 0          | 6        | 433      |  |  |  |  |
| 7     | เขด 7                                          | 1934                            | 1                | 56            | 1877         | 1934                            | 0          | 79       | 1855     |  |  |  |  |
| 8     | เขด 8                                          | 1221                            | 94               | 40            | 1087         | 1221                            | 93         | 19       | 1109     |  |  |  |  |
| 9     | เขด 9                                          | 651                             | 0                | 21            | 630          | 651                             | 0          | 7        | 644      |  |  |  |  |
| 10    | เขต 10                                         | 487                             | 0                | 1             | 486          | 487                             | 0          | 1        | 486      |  |  |  |  |
| 11    | เขด 11                                         | 514                             | 0                | 2             | 512          | 514                             | 0          | 34       | 480      |  |  |  |  |
| 12    | เขต 12                                         | 703                             | 5                | 7             | 691          | 703                             | 0          | 12       | 691      |  |  |  |  |
| 13    | เขต 13                                         | 1006                            | 28               | 27            | 951          | 1006                            | 47         | 15       | 944      |  |  |  |  |

## 2. แบบฟอร์มบันทึกข้อมูล ประชาชนกลุ่มเป้าหมายในพื้นที่ อปท.

- เลือกแบบฟอร์มบันทึกข้อมูล -> เลือกกลุ่มประชากร -> เลือกปีงบประมาณ -> เลือกเขตสุขภาพ ->
  - เลือกจังหวัด -> เลือกหน่วยงาน
- หลักจากที่เลือกรายการที่ต้องการแล้ว คลิกที่ปุ่ม "ตกลง"

| รายงานสรุปผลการตรวจคัดกรองไวรัสตับอักเสบ บี และ ซึ      |   |                                       |   |                     |   |   |  |  |  |  |  |
|---------------------------------------------------------|---|---------------------------------------|---|---------------------|---|---|--|--|--|--|--|
| แบบฟอร์มบันทึกข้อมูล:<br>ประชาชนกลุ่มเป้าหมายในพื้นที อ | ~ | กลุ่มประชากร:<br>ประชาชนทั่วไป (อปท.) | ~ | ปังบประมาณ:<br>2564 | ~ |   |  |  |  |  |  |
| เขตสุขภาพ:                                              |   | จังหวัด:                              |   | หน่วยงาน:           |   |   |  |  |  |  |  |
| ทั้งหมด                                                 | ~ | ทั้งหมด                               | ~ | ทั้งหมด             |   | * |  |  |  |  |  |
| ตกลง                                                    |   |                                       |   |                     |   |   |  |  |  |  |  |

- หน้ารายงานประชาชนทั่วไป สามารถคลิกที่ปุ่ม "Export Excel" ได้

| x Export Excel                    |                                                 |                                 |            |          |          |                                 |            |          |          |  |  |  |  |  |  |
|-----------------------------------|-------------------------------------------------|---------------------------------|------------|----------|----------|---------------------------------|------------|----------|----------|--|--|--|--|--|--|
|                                   | รายงานสรุปผลการตรวจคัดกรองไวรัสตับอักเสบบีและซี |                                 |            |          |          |                                 |            |          |          |  |  |  |  |  |  |
|                                   | ประชาชนกลุ่มเป้าหมายในพื้นที่ อปท.              |                                 |            |          |          |                                 |            |          |          |  |  |  |  |  |  |
| กลุ่มประชาชนทั่วไป (อปท.) ปี 2564 |                                                 |                                 |            |          |          |                                 |            |          |          |  |  |  |  |  |  |
|                                   | เขตสุขภาพ                                       | ผลการคัดกรองไวรัสตับอักเสบ      |            |          |          |                                 |            |          |          |  |  |  |  |  |  |
| ลำดับ                             |                                                 | ไวรัสดับอักเสบบ็                |            |          |          | ไวรัสดับอักเสบซี                |            |          |          |  |  |  |  |  |  |
|                                   |                                                 | จำนวนผู้ที่ได้รับ<br>การคัดกรอง | ไม่ได้ตรวจ | Positive | Negative | จำนวนผู้ที่ได้รับ<br>การคัดกรอง | ไม่ได้ตรวจ | Positive | Negative |  |  |  |  |  |  |
| 1                                 | เขด 1                                           | 0                               | 0          | 0        | 0        | 0                               | 0          | 0        | 0        |  |  |  |  |  |  |
| 2                                 | เขด 2                                           | 2                               | 1          | 0        | 1        | 2                               | 0          | 0        | 2        |  |  |  |  |  |  |
| 3                                 | เขต 3                                           | 0                               | 0          | 0        | 0        | 0                               | 0          | 0        | 0        |  |  |  |  |  |  |
| 4                                 | เขด 4                                           | 0                               | 0          | 0        | 0        | 0                               | 0          | 0        | 0        |  |  |  |  |  |  |
| 5                                 | เขต 5                                           | 0                               | 0          | 0        | 0        | 0                               | 0          | 0        | 0        |  |  |  |  |  |  |
| 6                                 | เขต 6                                           | 49                              | 0          | 1        | 48       | 49                              | 0          | 2        | 47       |  |  |  |  |  |  |
| 7                                 | เขต 7                                           | 0                               | 0          | 0        | 0        | 0                               | 0          | 0        | 0        |  |  |  |  |  |  |
| 8                                 | เขต 8                                           | 10                              | 0          | 0        | 10       | 10                              | 1          | 0        | 9        |  |  |  |  |  |  |
| 9                                 | เขด 9                                           | 0                               | 0          | 0        | 0        | 0                               | 0          | 0        | 0        |  |  |  |  |  |  |
| 10                                | เขต 10                                          | 0                               | 0          | 0        | 0        | 0                               | 0          | 0        | 0        |  |  |  |  |  |  |
| 11                                | เขต 11                                          | 0                               | 0          | 0        | 0        | 0                               | 0          | 0        | 0        |  |  |  |  |  |  |
| 12                                | เขต 12                                          | 0                               | 0          | 0        | 0        | 0                               | 0          | 0        | 0        |  |  |  |  |  |  |
| 13                                | เขต 13                                          | 0                               | 0          | 0        | 0        | 0                               | 0          | 0        | 0        |  |  |  |  |  |  |

## 3. แบบฟอร์มบันทึกข้อมูล โครงการนำร่อง Test and Treat

- เลือกแบบฟอร์มบันทึกข้อมูล -> เลือกกลุ่มประชากร -> เลือกปีงบประมาณ -> เลือกเขตสุขภาพ ->

- เลือกจังหวัด -> เลือกหน่วยงาน
- หลักจากที่เลือกรายการที่ต้องการแล้ว คลิกที่ปุ่ม "ตกลง"

| รายงานสรุปผลการตรวจคัดกรองไวรัสตับอักเสบ บี และ ซี |   |                      |   |             |   |   |  |  |  |  |
|----------------------------------------------------|---|----------------------|---|-------------|---|---|--|--|--|--|
| แบบฟอร์มบันทึกข้อมูล:                              |   | กลุ่มประชากร:        |   | ปีงบประมาณ: |   |   |  |  |  |  |
| โครงการนำร่อง Test and Treat                       | ~ | ประชาชนทั่วไป (อปท.) | ~ | 2565        | ~ |   |  |  |  |  |
| เขตสุขภาพ:                                         |   | จังหวัด:             |   | หน่วยงาน:   |   |   |  |  |  |  |
| ทั้งหมด                                            | ~ | ทั้งหมด              | ~ | ทั้งหมด     |   | ~ |  |  |  |  |
|                                                    |   |                      |   |             |   |   |  |  |  |  |
| ตกลง                                               |   |                      |   |             |   |   |  |  |  |  |

Page | 32

- หน้ารายงานกลุ่มประชาชนทั่วไป สามารถคลิกที่ปุ่ม "Export Excel" ได้

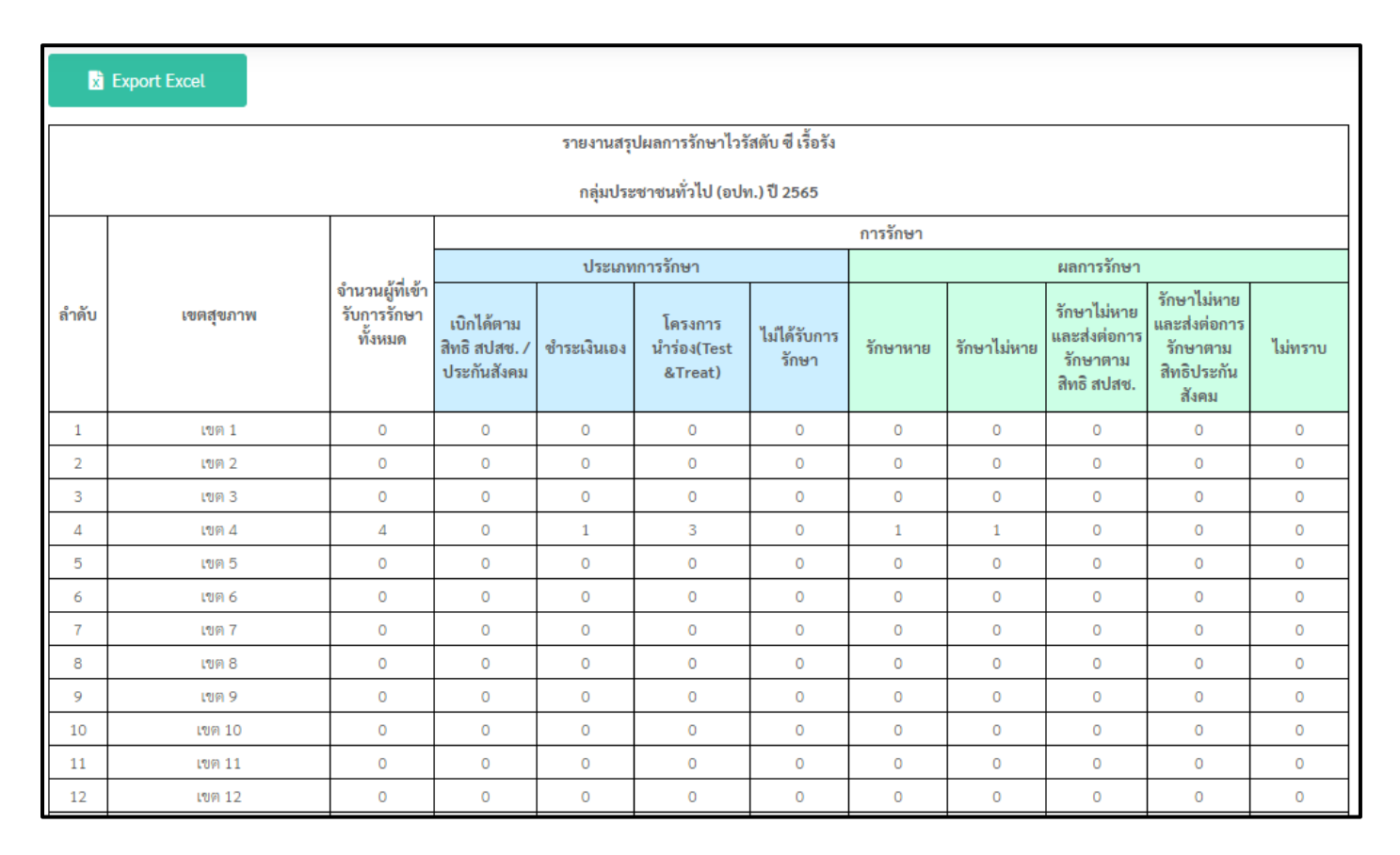

# 8.3) แถบเมนูทั่วไป เมื่อต้องการออกจากระบบให้คลิกที่ปุ่ม *"ออกจากระบบ"*

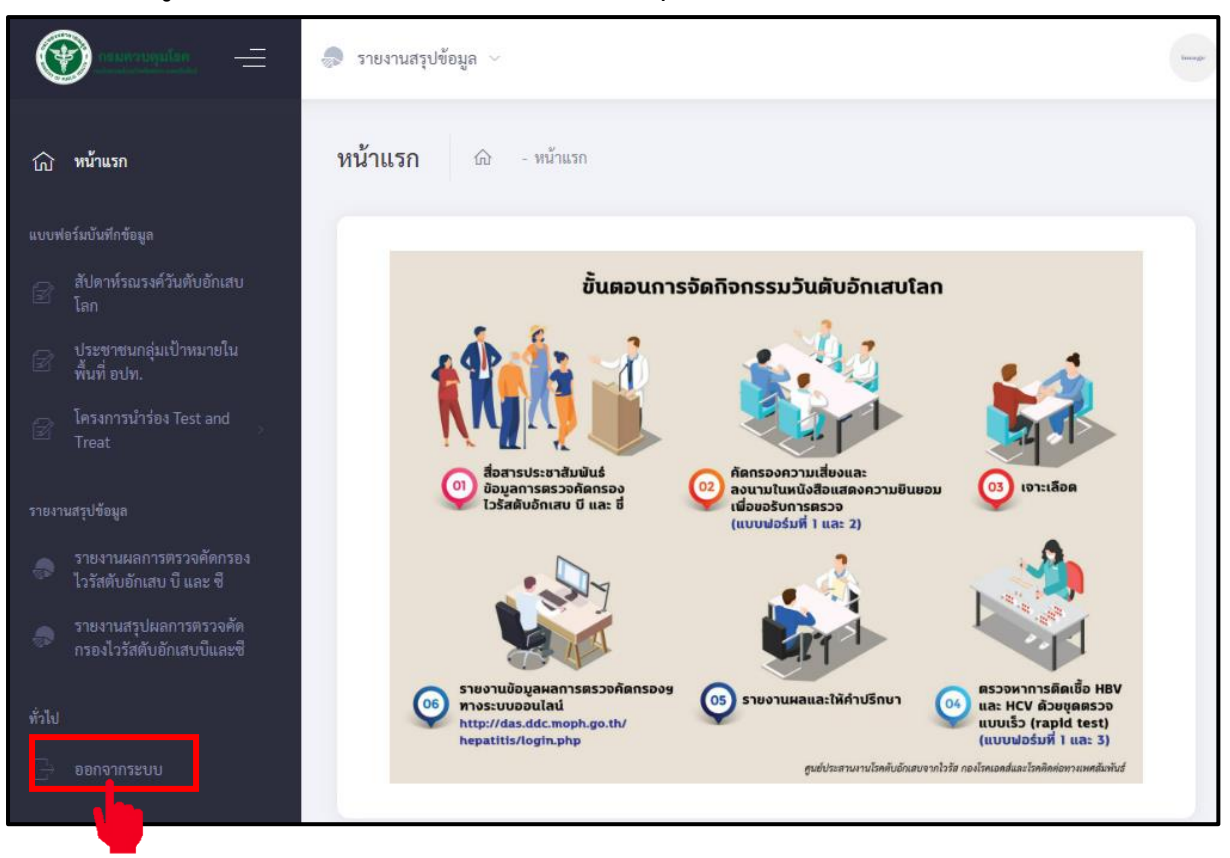

Page | 33